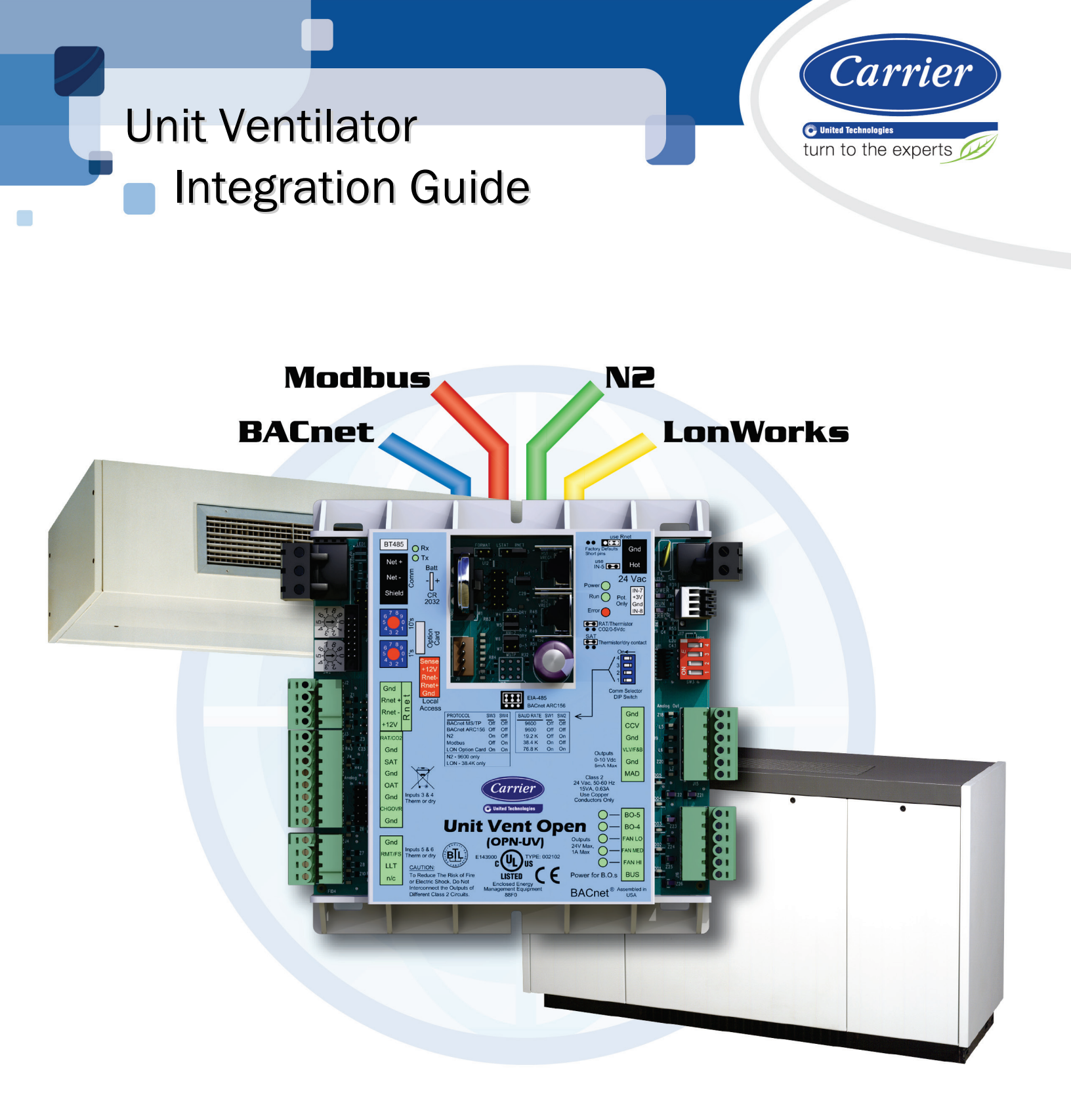

Verify that you have the most current version of this document from **www.hvacpartners.com** or your local Carrier office.

Important changes are listed in **Document revision history** at the end of this document.

CARRIER CORPORATION ©2018. All rights reserved throughout the world. i-Vu is a registered trademark of Carrier Corporation. All other trademarks are the property of their respective owners.

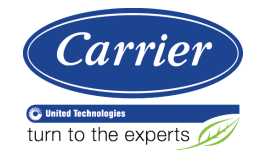

## Contents

| What is the Unit Vent controller?       1         Safety considerations       1         Wiring Inputs and outputs       2         Communications wiring       3         Protocol Overview       3         BACnet MS/TP       4         To set up the Unit Vent for BACnet MS/TP       4         Adjusting BACnet MS/TP properties using an Equipment Touch       5         Troubleshooting BACnet MS/TP communication       7         BACnet ARC156       8         To set up the Unit Vent for BACnet ARC156       8         Troubleshooting AC156 communication       9         To set up the Unit Vent for N2       9         Troubleshooting N2 communication       10         Modbus       11         To set up the Unit Vent for Modbus RTU       11         To set up the Unit Vent for Modbus Communication       13         LonWorks       13         To set up the Unit Vent for the LonWorks Option Card (#LON-OC)       14         Commultication       16         Start-up       16         Start-up       16         Start-up       16         Scheduling       20         Mixed air damper (Modulating)       22         Mixed air damper (Modulating) <td< th=""><th>Introduction</th><th>1</th></td<>                                                                                                    | Introduction                                                                  | 1          |
|----------------------------------------------------------------------------------------------------|-------------------------------------------------------------------------------|------------|
| Safety considerations       1         Wiring inputs and outputs       2         Communications wiring       3         Protocol Overview       3         BACnet MS/TP       4         To set up the Unit Vent for BACnet MS/TP       4         Adjusting BACnet MS/TP properties using an Equipment Touch       5         Troubleshooting BACnet MS/TP communication       7         BACnet ARC156       8         To set up the Unit Vent for BACnet ARC156       8         Troubleshooting ARC156 communication       9         Johnson N2       9         To set up the Unit Vent for MACnet ARC156       8         Troubleshooting N2 communication       10         Modbus       11         To set up the Unit Vent for Modbus RTU       11         To set up the Unit Vent for the LonWorks Option Card (#LON-OC)       14         Commissioning the controller for LonWorks Option Card (#LON-OC)       14         Commissioning the controller for LonWorks communication       15         Troubleshooting Modus communication       16         Start-up       16         Sequence of Operation       17         Scheduling       22         Mixed air damper (Modulating)       22         Mixed air damper (Mo                                                                                                    | What is the Unit Vent controller?                                             | 1          |
| Wiring inputs and outputs.       2         Communications wiring       3         Protocol Overview       3         BACnet MS/TP       4         To set up the Unit Vent for BACnet MS/TP       4         Adjusting BACnet MS/TP properties using an Equipment Touch.       5         Troubleshooting BACnet MS/TP communication.       7         BACnet ARC156.       8         To set up the Unit Vent for BACnet ARC156.       8         Troubleshooting ARC156 communication.       9         Johnson N2       9         To set up the Unit Vent for Modbus RTU       11         To set up the Unit Vent for Modbus RTU       11         To set up the Unit Vent for Modbus RTU       13         LonWorks       13         To set up the Unit Vent for the LonWorks Option Card (#LON-OC).       14         Commissioning the controller for LonWorks communication.       15         Troubleshooting LonWorks communication       16         Start-up.       16         Sequence of Operation       17         Scheduling       19         Heating.       22         Mixed air damper (2-position)       22         Changeover mode detection       23         Demand Limiting       24                                                                                                    | Safety considerations                                                         | 1          |
| Communications wiring       3         Protocol Overview       3         BACnet MS/TP       4         A To set up the Unit Vent for BACnet MS/TP       4         A dijusting BACnet MS/TP communication       5         Troubleshooting BACnet MS/TP communication       7         BACnet ARC156       8         To set up the Unit Vent for BACnet ARC156       8         To set up the Unit Vent for N2       9         To set up the Unit Vent for N2       9         To set up the Unit Vent for Modbus RTU       10         Modbus       11         To set up the Unit Vent for Modbus RTU       11         To set up the Unit Vent for the LonWorks Option Card (#LON-OC)       14         Commissioning the controller for LonWorks communication       13         To set up the Unit Vent for the LonWorks Option Card (#LON-OC)       14         Commissioning the controller for LonWorks communication       15         Troubleshooting LonWorks communication       16         Start-up       16         Start-up       16         Start-up       18         Cooling       19         Heating       20         Mixed air damper (Modulating)       22         Mixed air damper (Andulating)       2                                                                                                    | Wiring inputs and outputs                                                     | 2          |
| Protocol Overview       3         BACnet MS/TP       4         To set up the Unit Vent for BACnet MS/TP       4         Adjusting BACnet MS/TP properties using an Equipment Touch       5         Troubleshooting BACnet MS/TP communication       7         BACnet ARC156       8         To set up the Unit Vent for BACnet ARC156.       8         Troubleshooting ARC156 communication       9         Johnson N2       9         To set up the Unit Vent for N2       9         To set up the Unit Vent for Modbus RTU       11         To set up the Unit Vent for Modbus RTU       11         To set up the Unit Vent for LonWorks Option Card (#LON-OC)       14         Commissioning the controller for LonWorks Communication       15         Troubleshooting LonWorks communication       16         Sequence of Operation       17         Scheduling       17         Scheduling       19         Heating       20         Mixed air damper (Modulating)       22         Mixed air damper (Modulating)       22         Mixed air damper (Indulating)       23         Demand Limiting       24         Compliance       25         FCC Compliance       25 <td< th=""><th>Communications wiring</th><th>3</th></td<>                                                                                                    | Communications wiring                                                         | 3          |
| BACnet MS/TP       4         To set up the Unit Vent for BACnet MS/TP properties using an Equipment Touch.       5         Troubleshooting BACnet MS/TP communication       7         BACnet ARC156       8         To set up the Unit Vent for BACnet ARC156.       8         Troubleshooting ARC156 communication       9         Johnson N2       9         To set up the Unit Vent for N2       9         Troubleshooting N2 communication       10         Modbus       11         To set up the Unit Vent for N2       9         Troubleshooting N2 communication       10         Modbus       11         To set up the Unit Vent for Modbus RTU       11         Troubleshooting Modbus communication       13         LonWorks       13         To set up the Unit Vent for the LonWorks Option Card (#LON-OC)       14         Commissioning the controller for LonWorks communication       16         Start-up       16         Start-up       17         Scheduling       17         Supply fan       18         Cooling       20         Mixed air damper (Aodulating)       22         Mixed air damper (Modulating)       23         Demand Limiting                                                                                                    | Protocol Overview                                                             | 3          |
| To set up the Unit Vent for BACnet MS/TP       4         Adjusting BACnet MS/TP properties using an Equipment Touch       5         Troubleshooting BACnet MS/TP communication       7         BACnet ARC156       8         To set up the Unit Vent for BACnet ARC156       8         Troubleshooting ARC156 communication       9         Johnson N2       9         To set up the Unit Vent for N2       9         Troubleshooting N2 communication       10         Modbus       11         To set up the Unit Vent for Modbus RTU       11         Troubleshooting Modbus communication       13         LonWorks       13         LonWorks       13         To set up the Unit Vent for LonWorks Option Card (#LON-OC)       14         Commissioning the controller for LonWorks communication       16         Start-up       17         Scheduling       17         Scheduling       20         Mixed air damper (Modulating)       22         Mixed air damper (Modulating)       23         Indoor Air Quality       23         Demand Limiting       24         Compliance       25         BCC Compliance       25         BCAcnet Canopliance       25                                                                                                    | RACnet MS/TP                                                                  |            |
| Adjusting BACnet MS/TP properties using an Equipment Touch       5         Troubleshooting BACnet MS/TP communication       7         BACnet ARC156       8         To set up the Unit Vent for BACnet ARC156.       8         Troubleshooting ARC156 communication       9         Johnson N2       9         To set up the Unit Vent for N2       9         To set up the Unit Vent for N2       9         To set up the Unit Vent for Modbus RTU       11         To set up the Unit Vent for Modbus RTU       11         To set up the Unit Vent for the LonWorks Option Card (#LON-OC)       14         Commissioning the controller for LonWorks Option Card (#LON-OC)       14         Commissioning the controller for LonWorks Communication       15         Troubleshooting LonWorks communication       16         Start-up fan       16         Sequence of Operation       17         Scheduling       17         Scheduling       19         Heating       20         Mixed air damper (Modulating)       22         Mixed air damper (Modulating)       23         Indoor Air Quality       23         Demand Limiting       24         Compliance       25         GE Compliance       25 <td>To set up the Unit Vent for BACnet MS/TP</td> <td></td>                                                                                                    | To set up the Unit Vent for BACnet MS/TP                                      |            |
| Troubleshooting BACnet MS/TP communication       7         BACnet ARC156       8         To set up the Unit Vent for BACnet ARC156.       8         Troubleshooting ARC156 communication       9         Johnson N2       9         To set up the Unit Vent for N2       9         To set up the Unit Vent for Modbus RTU       11         To set up the Unit Vent for Modbus RTU       11         To set up the Unit Vent for the LonWorks Option Card (#LON-OC).       14         Commissioning the controller for LonWorks communication       13         LonWorks       13         To set up the Unit Vent for the LonWorks Option Card (#LON-OC).       14         Commissioning the controller for LonWorks communication       15         Troubleshooting LonWorks communication       16         Start-up       16         Sequence of Operation       17         Scheduling       17         Scheduling       20         Mixed air damper (Modulating)       22         Mixed air damper (Modulating)       23         Demand Limiting       24         Compliance       25         FCC Compliance       25         BACnet One Nisits for BACnet and Modbus       26         Network points list for BACnet an                                                                                                    | Adjusting BACnet MS/TP properties using an Equipment Touch                    |            |
| BACnet ARC156       8         To set up the Unit Vent for BACnet ARC156       8         Troubleshooting ARC156 communication       9         Johnson N2       9         To set up the Unit Vent for N2       9         Troubleshooting N2 communication       10         Modbus       11         To set up the Unit Vent for Modbus RTU       11         Toubleshooting Modbus communication       13         LonWorks       13         To set up the Unit Vent for the LonWorks Option Card (#LON-OC)       14         Commissioning the controller for LonWorks communication       15         Troubleshooting LonWorks communication       16         Start-up       16         Sequence of Operation       17         Scheduling       19         Heating       20         Mixed air damper (Modulating)       22         Mixed air damper (Modulating)       22         Changeover mode detection       23         Indoor Air Quality       23         Demand Limiting       24         Compliance       25         FCC Compliance       25         SCheduling List for RACnet and Modbus       30         Appendix A: Unit Vent Network Points List       30                                                                                                    | Troubleshooting BACnet MS/TP communication                                    | 7          |
| Device       35         To set up the Unit Vent for BACnet ARC156       8         Troubleshooting ARC156 communication       9         Johnson N2       9         To set up the Unit Vent for N2       9         Troubleshooting N2 communication       10         Modbus       11         To set up the Unit Vent for Modbus RTU       11         Troubleshooting Modbus communication       13         LonWorks       13         To set up the Unit Vent for the LonWorks Option Card (#LON-OC)       14         Commissioning the controller for LonWorks communication       16         Start-up       16         Sequence of Operation       17         Scheduling       17         Scheduling       17         Scheduling       20         Mixed air damper (Modulating)       20         Mixed air damper (2-position)       22         Changeover mode detection       23         Indoor Air Quality       23         Demand Limiting       24         Compliance       25         FCC Compliance       25         BACnet Compliance       25         BACnet Protocol Implementation Conformance Statement       33         BACnet Data L                                                                                                    | RACnet APC156                                                                 |            |
| Troubleshooting ARC156 communication                                                                                                    | To set up the Unit Vent for BACnet ARC156                                     | 09<br>ع    |
| Johnson N2                                                                                                    | Troubleshooting ABC156 communication                                          | 0<br>م     |
| To set up the Unit Vent for N2       9         Troubleshooting N2 communication       10         Modbus       11         To set up the Unit Vent for Modbus RTU       11         Troubleshooting Modbus communication       13         LonWorks       13         LonWorks       13         LonWorks       14         Commissioning the controller for LonWorks Option Card (#LON-OC)       14         Commissioning the controller for LonWorks communication       15         Troubleshooting LonWorks communication       16         Start-up       16         Sequence of Operation       17         Scheduling       19         Heating       20         Mixed air damper (Modulating)       22         Mixed air damper (2-position)       22         Changeover mode detection       23         Indoor Air Quality       23         Demand Limiting       24         Compliance       25         FCC Compliance       25         BACnet Compliance       25         Appendix A: Unit Vent Network Points List       26         Network points list for BACnet and Modbus       26         Network points list for PACnet and Modbus       26                                                                                                    | Inhnson N2                                                                    | 9          |
| Troubleshooting N2 communication                                                                                                    | To set up the Unit Vent for N2                                                |            |
| Modbus       11         To set up the Unit Vent for Modbus RTU.       11         Troubleshooting Modbus communication       13         LonWorks       13         To set up the Unit Vent for the LonWorks Option Card (#LON-OC)       14         Commissioning the controller for LonWorks communication       15         Troubleshooting LonWorks communication       16         Start-up       16         Sequence of Operation       17         Scheduling       19         Heating       20         Mixed air damper (Modulating)       22         Mixed air damper (2-position)       22         Changeover mode detection       23         Indoor Air Quality       23         Demand Limiting       24         Compliance       25         FCC Compliance       25         Appendix A: Unit Vent Network Points List       26         Network points list for BACnet and Modbus       26         Network points list for SACnet and Modbus       30         Appendix C: Johnson Controls N2 Protocol Implementation Conformance Statement       33         BACnet Data Link Layer Options       34         Appendix C: Johnson Controls N2 Protocol Implementation Conformance Statement       36         Append                                                                                                    | Troubleshooting N2 communication                                              | 10         |
| To set up the Unit Vent for Modbus RTU                                                                                                    | Modbus                                                                        | 10<br>11   |
| Troubleshooting Modbus communication                                                                                                    | To set up the Unit Vent for Modbus PTU                                        | 11         |
| LonWorks                                                                                                    | Troubleshooting Modbus communication                                          |            |
| Lonworks       Lonworks       Lonworks <td< td=""><td></td><td>12</td></td<>                                                                                                    |                                                                               | 12         |
| Compliance 25<br>FCC Compliance 25<br>FCC Compliance 25<br>BACnet Compliance 25<br>BACnet Protocol Implementation Conformance Statement 25<br>Appendix C: Johnson Controls N2 Protocol Implementation Conformance Statement 25<br>Appendix C: Johnson Controls N2 Protocol Implementation Conformance Statement 25<br>Appendix D: Modus Protocol Implementation Conformance Statement 25<br>Compliance 25<br>Compliance 25<br>Cappendix D: Modus Protocol Implementation Conformance Statement 25<br>Compose Statement 25<br>Compose Statement 25<br>Compose Statement 25<br>Compose Statement 25<br>Cappendix D: Modus Protocol Implementation Conformance Statement 25<br>Cappendix D: Modus Protocol Implementation Conformance Statement 25<br>Cappendix D: Modus Protocol Implementation Conformance Statement 25<br>Cappendix D: Modus Protocol Implementation Conformance Statement 25<br>Cappendix D: Modus Protocol Implementation Conformance Statement 25<br>Cappendix D: Modus Protocol Implementation Conformance Statement 25<br>Cappendix D: Modus Protocol Implementation Conformance Statement 25<br>Cappendix D: Modus Protocol Implementation Conformance Statement 25<br>Cappendix D: Modus Protocol Implementation Conformance Statement 25<br>Cappendix D: Modus Protocol Implementation Conformance Statement 26<br>Cappendix D: Modus Protocol Implementation Conformance Statement 26<br>Cappendix D: Modus Protocol Implementation Conformance Statement 25<br>Cappendix D: Modus Protocol Implementation Conformance Statement 26<br>Cappendix D: Modus Protocol Implementation Conformance Statement 26<br>Cappendix D: Modus Protocol Implementation Conformance Statement 26<br>Cappendix D: Modus Protocol Implementation Conformance Statement 26<br>Cappendix D: Modus Protocol Implementation Conformance Statement 26<br>Cappendix D: Modus Protocol Implementation Conformance Statement 26<br>Cappendix D: Modus Protocol Implementation Conformance Statement 27<br>Compliance 28<br>Cappendix D: Modus Protocol Implementation Conformance Statement 27<br>Cappendix D: Modus Protocol Implementation Conformance Statement 27<br>Cappendix D: Modus Protocol Imp | To sot up the Unit Vent for the LenWerks Option Card (#1 ON OC)               | <b>1</b> 3 |
| Troubleshooting LonWorks communication       16         Start-up       16         Sequence of Operation       17         Scheduling       17         Supply fan       18         Cooling       19         Heating       20         Mixed air damper (Modulating)       22         Mixed air damper (Modulating)       22         Changeover mode detection       23         Indoor Air Quality       23         Demand Limiting       24         Compliance       25         CE Compliance       25         Appendix A: Unit Vent Network Points List       26         Network points list for BACnet and Modbus       26         Network points list for N2 and LonWorks       30         Appendix B: BACnet Protocol Implementation Conformance Statement       33         BACnet Data Link Layer Options       34         Appendix C: Johnson Controls N2 Protocol Implementation Conformance Statement       36         Appendix D: Modbus Protocol Implementation Conformance Statement       36         Appendix E: LonWorks Protocol Implementation Conformance Statement       37         Document revision bitory       39                                                                                                    | Commissioning the controller for LonWorks Option Cald (#E019-00)              | 15         |
| Start-up.       16         Sequence of Operation       17         Scheduling       17         Supply fan       18         Cooling       19         Heating       20         Mixed air damper (Modulating)       22         Mixed air damper (2-position)       22         Changeover mode detection       23         Indoor Air Quality       23         Demand Limiting       24         Compliance       25         FCC Compliance       25         CE Compliance       25         Appendix A: Unit Vent Network Points List       26         Network points list for BACnet and Modbus       26         Network points list for N2 and LonWorks       30         Appendix B: BACnet Protocol Implementation Conformance Statement       33         BACnet Data Link Layer Options       34         Appendix C: Johnson Controls N2 Protocol Implementation Conformance Statement       35         Appendix C: Johnson Controls N2 Protocol Implementation Conformance Statement       36         Appendix D: Modbus Protocol Implementation Conformance Statement       36         Appendix D: Modbus Protocol Implementation Conformance Statement       37         Documeert revision history       39                                                                                                    | Troublochooting LonWorks communication                                        | 10         |
| Start-up       16         Sequence of Operation       17         Scheduling       17         Supply fan       18         Cooling       19         Heating       20         Mixed air damper (Modulating)       22         Mixed air damper (2-position)       22         Changeover mode detection       23         Indoor Air Quality       23         Demand Limiting       24         Compliance       25         FCC Compliance       25         CE Compliance       25         BACnet Compliance       25         Appendix A: Unit Vent Network Points List       26         Network points list for BACnet and Modbus       26         Network points list for N2 and LonWorks       30         Appendix B: BACnet Protocol Implementation Conformance Statement       33         BACnet Data Link Layer Options       34         Appendix C: Johnson Controls N2 Protocol Implementation Conformance Statement       36         Appendix D: Modbus Protocol Implementation Conformance Statement       36         Appendix E: LonWorks Protocol Implementation Conformance Statement       37         Document revision history       39                                                                                                    | Start un                                                                      | 10         |
| Sequence of operation       17         Scheduling       17         Supply fan       18         Cooling       19         Heating       20         Mixed air damper (Modulating)       22         Mixed air damper (2-position)       22         Changeover mode detection       23         Demand Limiting       23         Demand Limiting       24         Compliance       25         FCC Compliance       25         FCC Compliance       25         BACnet Compliance       25         Appendix A: Unit Vent Network Points List       26         Network points list for BACnet and Modbus       26         Network points list for N2 and LonWorks       30         Appendix B: BACnet Protocol Implementation Conformance Statement       33         BACnet Data Link Layer Options       34         Appendix C: Johnson Controls N2 Protocol Implementation Conformance Statement       36         Appendix D: Modbus Protocol Implementation Conformance Statement       36         Appendix E: LonWorks Protocol Implementation Conformance Statement       36         Appendix D: Modbus Protocol Implementation Conformance Statement       37         Decument revision history       39                                                                                                    | Start-up                                                                      |            |
| Schedung 11<br>Supply fan 18<br>Cooling 19<br>Heating 20<br>Mixed air damper (Modulating) 20<br>Mixed air damper (2-position) 22<br>Changeover mode detection 23<br>Indoor Air Quality 23<br>Demand Limiting 24<br>Compliance 25<br>FCC Compliance 25<br>FCC Compliance 25<br>BACnet Compliance 25<br>BACnet Compliance 25<br>Appendix A: Unit Vent Network Points List 25<br>Appendix A: Unit Vent Network Points List 26<br>Network points list for BACnet and Modbus 26<br>Network points list for N2 and LonWorks 30<br>Appendix B: BACnet Protocol Implementation Conformance Statement 35<br>Appendix C: Johnson Controls N2 Protocol Implementation Conformance Statement 36<br>Appendix D: Modbus Protocol Implementation Conformance Statement 36<br>Appendix D: Modbus Protocol Implementation Conformance Statement 37<br>Document revision history 39                                                                                                    | Schoduling                                                                    | <b>1</b> 7 |
| Cooling                                                                                                    | Supply fan                                                                    | 10         |
| Heating                                                                                                    | Supply lan                                                                    | 10         |
| Meating                                                                                                    | Upoting                                                                       |            |
| Mixed air damper (2-position)       22         Mixed air damper (2-position)       23         Indoor Air Quality       23         Demand Limiting       24         Compliance       25         FCC Compliance       25         CE Compliance       25         BACnet Compliance       25         Appendix A: Unit Vent Network Points List       26         Network points list for BACnet and Modbus       26         Network points list for N2 and LonWorks       30         Appendix B: BACnet Protocol Implementation Conformance Statement       33         BACnet Data Link Layer Options       34         Appendix C: Johnson Controls N2 Protocol Implementation Conformance Statement       35         Appendix D: Modbus Protocol Implementation Conformance Statement       36         Appendix E: LonWorks Protocol Implementation Conformance Statement       37         Document revision bistory       39                                                                                                    | Mixed air domner (Medulating)                                                 | 20         |
| Mixed all dalliper (2-position)       22         Changeover mode detection       23         Indoor Air Quality       23         Demand Limiting       24         Compliance       25         FCC Compliance       25         BACnet Compliance       25         BACnet Compliance       25         Appendix A: Unit Vent Network Points List       26         Network points list for BACnet and Modbus       26         Network points list for N2 and LonWorks       30         Appendix B: BACnet Protocol Implementation Conformance Statement       33         BACnet Data Link Layer Options       34         Appendix C: Johnson Controls N2 Protocol Implementation Conformance Statement       36         Appendix E: LonWorks Protocol Implementation Conformance Statement       37         Decument revision history       39                                                                                                    | Mixed air damper (2 position)                                                 |            |
| Changeover mode detection       23         Indoor Air Quality       23         Demand Limiting       24         Compliance       25         FCC Compliance       25         CE Compliance       25         BACnet Compliance       25         Appendix A: Unit Vent Network Points List       26         Network points list for BACnet and Modbus       26         Network points list for N2 and LonWorks       30         Appendix B: BACnet Protocol Implementation Conformance Statement       33         BACnet Data Link Layer Options       34         Appendix C: Johnson Controls N2 Protocol Implementation Conformance Statement       35         Appendix D: Modbus Protocol Implementation Conformance Statement       36         Appendix E: LonWorks Protocol Implementation Conformance Statement       37         Document revision history       39                                                                                                    | Nixeu all udiliper (2-position)                                               |            |
| Demand Limiting       23         Demand Limiting       24         Compliance       25         FCC Compliance       25         CE Compliance       25         BACnet Compliance       25         Appendix A: Unit Vent Network Points List       26         Network points list for BACnet and Modbus       26         Network points list for N2 and LonWorks       30         Appendix B: BACnet Protocol Implementation Conformance Statement       33         BACnet Data Link Layer Options       34         Appendix C: Johnson Controls N2 Protocol Implementation Conformance Statement       35         Appendix D: Modbus Protocol Implementation Conformance Statement       36         Appendix E: LonWorks Protocol Implementation Conformance Statement       37         Occument revision history       39                                                                                                    |                                                                               |            |
| Demand Limiting       24         Compliance       25         FCC Compliance       25         CE Compliance       25         BACnet Compliance       25         Appendix A: Unit Vent Network Points List       26         Network points list for BACnet and Modbus       26         Network points list for N2 and LonWorks       30         Appendix B: BACnet Protocol Implementation Conformance Statement       33         BACnet Data Link Layer Options       34         Appendix C: Johnson Controls N2 Protocol Implementation Conformance Statement       35         Appendix D: Modbus Protocol Implementation Conformance Statement       36         Appendix E: LonWorks Protocol Implementation Conformance Statement       37         Document revision bistory       39                                                                                                    | Induor Air Quality                                                            |            |
| Compliance       25         FCC Compliance       25         CE Compliance       25         BACnet Compliance       25         Appendix A: Unit Vent Network Points List       26         Network points list for BACnet and Modbus       26         Network points list for N2 and LonWorks       30         Appendix B: BACnet Protocol Implementation Conformance Statement       33         BACnet Data Link Layer Options       34         Appendix C: Johnson Controls N2 Protocol Implementation Conformance Statement       35         Appendix D: Modbus Protocol Implementation Conformance Statement       36         Appendix E: LonWorks Protocol Implementation Conformance Statement       37         Document revision bistory       39                                                                                                    | Demanu Limung                                                                 |            |
| FCC Compliance       25         CE Compliance       25         BACnet Compliance       25         Appendix A: Unit Vent Network Points List       26         Network points list for BACnet and Modbus       26         Network points list for N2 and LonWorks       30         Appendix B: BACnet Protocol Implementation Conformance Statement       33         BACnet Data Link Layer Options       34         Appendix C: Johnson Controls N2 Protocol Implementation Conformance Statement       35         Appendix D: Modbus Protocol Implementation Conformance Statement       36         Appendix E: LonWorks Protocol Implementation Conformance Statement       37         Document revision history       39                                                                                                    | Compliance                                                                    | 25         |
| CE Compliance       25         BACnet Compliance       25         Appendix A: Unit Vent Network Points List       26         Network points list for BACnet and Modbus       26         Network points list for N2 and LonWorks       30         Appendix B: BACnet Protocol Implementation Conformance Statement       33         BACnet Data Link Layer Options       34         Appendix C: Johnson Controls N2 Protocol Implementation Conformance Statement       35         Appendix D: Modbus Protocol Implementation Conformance Statement       36         Appendix E: LonWorks Protocol Implementation Conformance Statement       37         Document revision history       39                                                                                                    | FCC Compliance                                                                |            |
| BACnet Compliance                                                                                                    | CE Compliance                                                                 |            |
| Appendix A: Unit Vent Network Points List       26         Network points list for BACnet and Modbus       26         Network points list for N2 and LonWorks       30         Appendix B: BACnet Protocol Implementation Conformance Statement       33         BACnet Data Link Layer Options       34         Appendix C: Johnson Controls N2 Protocol Implementation Conformance Statement       35         Appendix D: Modbus Protocol Implementation Conformance Statement       36         Appendix E: LonWorks Protocol Implementation Conformance Statement       37         Document revision history       39                                                                                                    | BACnet Compliance                                                             | 25         |
| Network points list for BACnet and Modbus       26         Network points list for N2 and LonWorks       30         Appendix B: BACnet Protocol Implementation Conformance Statement       33         BACnet Data Link Layer Options       34         Appendix C: Johnson Controls N2 Protocol Implementation Conformance Statement       35         Appendix D: Modbus Protocol Implementation Conformance Statement       36         Appendix E: LonWorks Protocol Implementation Conformance Statement       37         Document revision bistory       39                                                                                                    | Appendix A: Unit Vent Network Points List                                     |            |
| Network points list for N2 and LonWorks       30         Appendix B: BACnet Protocol Implementation Conformance Statement       33         BACnet Data Link Layer Options       34         Appendix C: Johnson Controls N2 Protocol Implementation Conformance Statement       35         Appendix D: Modbus Protocol Implementation Conformance Statement       36         Appendix E: LonWorks Protocol Implementation Conformance Statement       37         Document revision bistory       39                                                                                                    | Network points list for BACnet and Modbus                                     |            |
| Appendix B: BACnet Protocol Implementation Conformance Statement       33         BACnet Data Link Layer Options       34         Appendix C: Johnson Controls N2 Protocol Implementation Conformance Statement       35         Appendix D: Modbus Protocol Implementation Conformance Statement       36         Appendix E: LonWorks Protocol Implementation Conformance Statement       37         Document revision bistory       39                                                                                                    | Network points list for N2 and LonWorks                                       |            |
| BACnet Data Link Layer Options                                                                                                    | Appendix B: BACnet Protocol Implementation Conformance Statement              |            |
| Appendix C: Johnson Controls N2 Protocol Implementation Conformance Statement                                                                                                    | BACnet Data Link Laver Ontions                                                | 34         |
| Appendix D: Modbus Protocol Implementation Conformance Statement                                                                                                    | Appendix C: Johnson Controls N2 Protocol Implementation Conformance Statement | 35         |
| Appendix E: LonWorks Protocol Implementation Conformance Statement                                                                                                    | Appendix D: Modbus Protocol Implementation Conformance Statement              | 36         |
| Document revision history                                                                                                    | Appendix E: LonWorks Protocol Implementation Conformance Statement            |            |
|                                                                                                    | Document revision history                                                     |            |

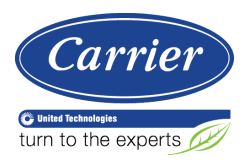

## Introduction

## What is the Unit Vent controller?

The Unit Vent controller is available as an integrated component of a Carrier packaged unit. Its internal application programming provides optimum performance and energy efficiency. Unit Vent enables the unit to run in 100% stand-alone control mode or it can communicate to the Building Automation System (BAS).

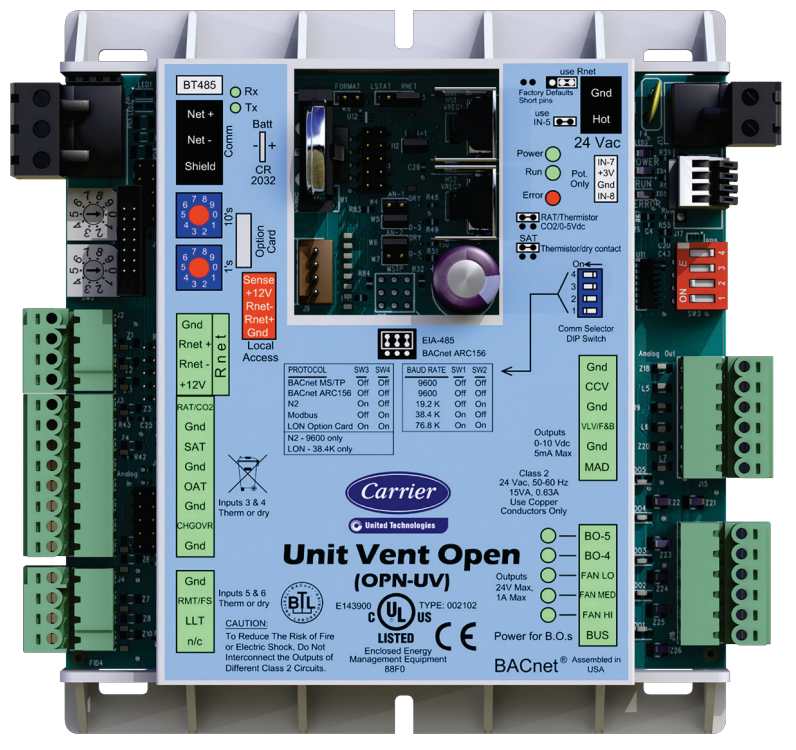

## **Safety considerations**

**WARNING** Disconnect electrical power to the Unit Vent before wiring it. Failure to follow this warning could cause electrical shock, personal injury, or damage to the controller.

## Wiring inputs and outputs

| I/O                                              | Туре                               | I/0                      | Gnd      | Point Name/                                                                                    | Hardware/                 | Jumper                  |
|--------------------------------------------------|------------------------------------|--------------------------|----------|------------------------------------------------------------------------------------------------|---------------------------|-------------------------|
|                                                  |                                    | Terminal                 | Terminal | Function                                                                                       | Signal                    | Position of<br>Pins     |
| Zone Temp/<br>Zone Temp*                         | AI                                 | Rnet                     | Gnd      | Space Temperature - Prime Variable                                                             | Communicating             | N/A                     |
| RAT or CO2<br>Sensor                             | AI                                 | IN-1                     | 2 - Gnd  | Return Air Temperature<br>Optional IAQ sensor                                                  | 10K Thermistor<br>0-5 Vdc | IN-1 Top<br>IN-1 Bottom |
| SAT Sensor                                       | AI                                 | IN-2                     | 4 - Gnd  | Supply Air Temperature                                                                         | 10K Thermistor            | IN-2<br>Top             |
| OAT Sensor                                       | AI                                 | IN-3                     | 6 - Gnd  | Outdoor Air Temperature                                                                        | 10K Thermistor            | N/A                     |
| Changeover Temp                                  | AI                                 | IN-4                     | 8 - Gnd  | Changeover switch<br>Changeover sensor                                                         | Dry Contact<br>Thermistor | N/A                     |
| Input Channel #5                                 | BI                                 | IN-5                     | 1 - Gnd  | Remote Occ Contact<br>Fan Status                                                               | Dry Contact               | N/A                     |
| Freezestat                                       | BI                                 | IN-6                     | 1 - Gnd  | Low Limit Thermostat                                                                           | Dry Contact               | N/A                     |
| OA Damper                                        | AO                                 | AO-1                     | 2 - Gnd  | Mixed Air Damper                                                                               | 0-10 Vdc<br>2-10 Vdc      | N/A                     |
| Valve / F&B                                      | AO                                 | AO-2                     | 4 - Gnd  | Face & Bypass Damper<br>Heating Valve<br>2-Pipe H/C Valve                                      | 0-10 Vdc                  | N/A                     |
| Cooling Valve                                    | AO                                 | AO-3                     | 6 - Gnd  | Cooling Valve                                                                                  | 0-10 Vdc                  | N/A                     |
| Fan High Spd                                     | BO                                 | BO-1*                    | 1 - Pwr  | High Speed Fan<br>Stage 2 EH                                                                   | Relay                     | N/A                     |
| Fan Med Spd                                      | BO                                 | B0-2*                    | 1 - Pwr  | Medium Speed Fan<br>Stage 3 EH)                                                                | Relay                     | N/A                     |
| Fan G / Low Spd                                  | BO                                 | BO-3                     | 1 - Pwr  | Low Speed Fan                                                                                  | Relay                     | N/A                     |
| BO-4                                             | BO                                 | BO-4*                    | 1 - Pwr  | 2-Pipe/2-Pos Valve (for equip w/F&B)<br>2-Pos Heating Valve (for equip<br>w/F&B)<br>EH stage 1 | Relay                     | N/A                     |
| BO-5                                             | BO                                 | B0-5*                    | 1 - Pwr  | 2-Pos Cooling Valve (for equip w/F&B)<br>DX stage 1<br>EH stage 1 (w/2-Pipe/Electric Heat)     | Relay                     | N/A                     |
| Legend<br>Al - Analog Input<br>Bl - Binary Input | <b>AO</b> - Ana<br><b>BO</b> - Bin | log Output<br>ary Output |          |                                                                                                |                           |                         |

## **Communications wiring**

## **Protocol Overview**

You can set the Unit Vent to communicate 1 of 4 different protocols:

- BACnet MS/TP (page 4)
- BACnet ARC156 (page 8)
- N2 (page 9)
- Modbus (page 11)
- LonWorks (page 13)

The default setting is BACnet MS/TP. You set the protocol and baud rate on the Comm Selector DIP switches on the controller. See table below for specific switch settings.

The third party connects to the controller through the Comm port for BACnet MS/TP, N2, Modbus, and through the Option Card port for the LonWorks Option Card.

#### NOTES

- Changing protocol requires no programming or point assignment by the installer or operator.
- Power must be cycled after changing the Comm Selector DIP switches or connecting the LonWorks Option Card.

| Protocol                                                         |                         | Baud Rate     | Baud Rate   |             |  |
|------------------------------------------------------------------|-------------------------|---------------|-------------|-------------|--|
|                                                                  | 3                       | 4             | 1           | 2           |  |
| BACnet MS/TP<br>(Default)                                        | Off                     | Off           | Select Baud | Select Baud |  |
| BACnet ARC156                                                    | Off                     | Off           | N/A         | N/A         |  |
| <b>N2</b> <sup>1</sup>                                           | On                      | Off           | Off         | Off         |  |
| Modbus                                                           | Off                     | On            | Select Baud | Select Baud |  |
| LonWorks <sup>2</sup>                                            | On                      | On            | On          | Off         |  |
| <ol> <li>N2 must have 960</li> <li>LonWorks must have</li> </ol> | 0 bps bau<br>ave 38.4 k | d<br>bps baud |             | ·           |  |

#### Comm Selector DIP switch settings for protocols and baud

| Baud Rate           | 1   | 2   |
|---------------------|-----|-----|
| 9,600 bps           | Off | Off |
| 19.2 kbps           | Off | On  |
| 38.4 kbps           | On  | Off |
| 76.8 kbps (Default) | On  | On  |

## **BACnet MS/TP**

## To set up the Unit Vent for BACnet MS/TP

The Unit Vent's latest supported function codes and capabilities are listed on the associated Protocol Implementation Conformance Statement (PICS), *Carrier BACnet PICS website http://www.bacnetinternational.net/catalog/index.php?m=28.* 

**NOTE** This controller counts as a full load on the MS/TP bus.

- 1 Turn off the power for the Unit Vent by disconnecting power terminals.
- 2 Using the rotary switches, set a unique address. Set the **Tens** (**10's**) switch to the tens digit of the address, and set the **Ones** (**1's**) switch to the ones digit.

**EXAMPLE** If the controller's address is 25, point the arrow on the **Tens** (10's) switch to 2 and the arrow on the **Ones** (1's) switch to 5.

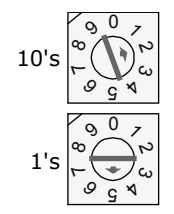

NOTE The Unit Vent recognizes its address only after power has been cycled.

3 Set communications selector for EIA-485.

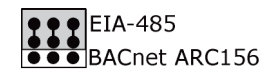

4 Set DIP switches 1 and 2 for the appropriate communications speed. See table below.

NOTE Use the same baud rate for all devices on the network segment.

| Baud Rate        | 1   | 2   |
|------------------|-----|-----|
| <b>9,600</b> bps | Off | Off |
| <b>19.2</b> kbps | Off | On  |
| <b>38.4</b> kbps | On  | Off |
| <b>76.8</b> kbps | On  | On  |

**5** Set the both DIP switches 3 and 4 OFF for BACnet MS/TP.

The following example is set for 38.4 kbps and BACnet MS/TP.

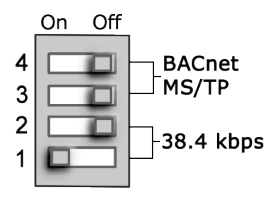

6 Connect the communications wiring to the Comm port in the screw terminals labeled Net +, Net -, and Shield.

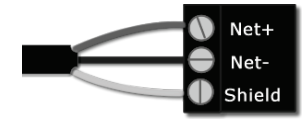

#### Wire specifications

- A dedicated 22 AWG shielded twisted pair wire (EIA 485)
- Maximum wire length 2000 feet (610 meters) or 32 nodes
- Devices should be daisy-chained and not star-wired
- Attach the drain/shield wire to both ends of the network segment and through every controller

NOTE Use the same polarity throughout the network segment.

7 Turn on the power for the Unit Vent by connecting power terminals.

## Adjusting BACnet MS/TP properties using an Equipment Touch

You may need to adjust the following BACnet MS/TP protocol timing settings using the Equipment Touch.

Max Masters - defines the highest MS/TP Master MAC address on the MS/TP network.

For example, if there are 3 master nodes on an MS/TP network, and their MAC addresses are 1, 8, and 16, then Max Masters would be set to 16 (since this is the highest MS/TP MAC address on the network).

This property optimizes MS/TP network communications by preventing token passes and "poll for master" requests to non-existent Master nodes.

In the above example, MAC address 16 knows to pass the token back to MAC address 1, instead of counting up to MAC address 127. Each MS/TP master node on the network must have their Max Masters set to this same value. The default is 127.

**Max Info Frames** - defines the maximum number of responses that will be sent when the Unit Vent receives the token. Any positive integer is a valid number. The default is 10 and should be ideal for the majority of applications. In cases where the Unit Vent is the target of many requests, this number could be increased as high as 100 or 200.

#### NOTES

- BACnet MS/TP networks can be comprised of both master and slave nodes. Valid MAC addresses for master nodes are 0 – 127 and valid addresses for Slave nodes are 0 - 254.
- If the third party attempts to communicate to the controller but does not get a response, make sure the controller is set as a BACnet MS/TP (m) master. The BACnet software asks the controllers, "Who Is?" This is to auto-locate devices on the network. Only controllers set as masters will answer this request.
- See Appendix A (page 26) for Network Points List.
- See Appendix B (page 33) for the BACnet Protocol Implementation Conformance Statement (PICS).

#### To set the Device Instance number or adjust the Max Masters or Max Info Frames using an Equipment Touch

1 In the Equipment Touch interface, navigate to the **Properties Menu** screen and click Login.

**NOTE** The following graphic is generic and not specific to your system.

| â |        | !      |               | С | pen Prop Me | enu |
|---|--------|--------|---------------|---|-------------|-----|
|   |        | Ор     | en Controller |   | [LOGIN]     |     |
|   | P      | ROPI   | ERTIES        |   |             |     |
|   | Statu  | s      |               |   |             |     |
|   | Unit ( | Config | guration      |   |             |     |
|   | Sens   | or Ca  | libration     |   |             |     |
|   | Setpo  | pints  |               |   |             |     |
|   |        | -      |               |   |             |     |

2 Type **Touch** for the password and click **Done**.

| Touc | h    |   |   |   |     |     |    |    | ۲  |
|------|------|---|---|---|-----|-----|----|----|----|
| 1    | 2    | 3 | 4 | 5 | 6   | 7   | 8  | 9  | 0  |
| Q    | W    | Е | R | T | Y   | U   |    | 0  | Р  |
| 4    | ۹ 5  | 6 |   | - | G H | 1 . | J  |    | -  |
|      | Ζ    | X | С | V | В   | Ν   | М  | ۷  | N  |
| Car  | ncel |   |   |   |     |     | &% | Do | ne |

- 3 On the Properties Menu screen, scroll to the bottom of the list and click ET System.
- 4 On the ET System screen, click Setup.
- 5 On the Setup screen, click Module Setup.

6 On the Module Setup screen, click Communication.

| 🖆 🖣 🚦 👘 Cor          | nmunication |
|----------------------|-------------|
| BACnet Device Instan | ce: 3258102 |
| Base BACnet Device   | ID: 0       |
| Auto Generate Device | ID: 0       |
| Max Maste            | ers: 127    |
| Max Info Fram        | es: 10      |
|                      |             |
| Cancel               | Save        |

On the Communication screen, edit the fields as needed:

- 7 Click the property box next to **BACnet Device Instance**, type the new number, and click **Done**.
- 8 Click the property box next to **Max Masters** and/or **Max Info Frames**, type a new value (1-127), and click **Done**.
- 9 Click Save.

### **Troubleshooting BACnet MS/TP communication**

For detailed troubleshooting and a list of supported objects, get the controller's BACnet PICS from the *Carrier* BACnet PICS website http://www.bacnetinternational.net/catalog/index.php?m=28. You must get your BACnet Object list from the manufacturer.

The most common communication problems are the result of not properly following the configuration steps outlined in this manual. Review all of the steps and use the following list to check your settings.

#### Verify accuracy of the following:

Hardware settings for BACnet MS/TP (8 Data bits, No Parity, and 1 Stop bit):

- Baud rate DIP switches 1 and 2
- BACnet MS/TP protocol DIP switches 3 and 4
- Jumper set to EIA-485
- Proper connection wiring
- Unique rotary address switches 1 99. If controllers have duplicate addresses, network communication can be lost.
- Unique BACnet Device Instance numbers. Default is 16101XX, with the rotary address switches defining XX. If controllers have duplicate device instance numbers, network communication can be lost.

#### NOTES

- The controller recognizes physical changes (DIP switches, rotary switches, and jumpers) upon power up.
- If RX LED is solid, then the terminations are incorrect.
- If the network has greater than 32 devices or exceeds 2,000 feet, a Repeater should be installed.
- If a controller begins or ends a network segment, a terminating resistor may be needed.

## **BACnet ARC156**

## To set up the Unit Vent for BACnet ARC156

- 1 Turn off the power for the Unit Vent by disconnecting power terminals.
- 2 Using the rotary switches, set a unique address. Set the **Tens** (**10's**) switch to the tens digit of the address, and set the **Ones** (**1's**) switch to the ones digit.

**EXAMPLE** If the controller's address is 25, point the arrow on the **Tens** (10's) switch to 2 and the arrow on the **Ones** (1's) switch to 5.

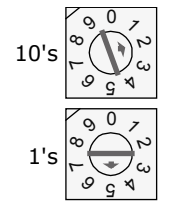

NOTE The Unit Vent recognizes its address only after power has been cycled.

3 Set communications selector for **BACnet ARC156**.

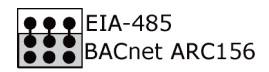

4 Set the both DIP switches **3** and **4** OFF for BACnet ARC156.

NOTE The baud rate for BACnet ARC156 is automatically 156 kbps, so DIP switches 1 and 2 are overridden.

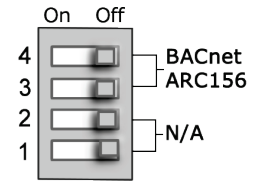

5 Connect the communications wiring to the **Comm** port in the screw terminals labeled **Net +**, **Net -**, and **Shield**.

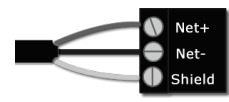

#### Wire specifications

- A dedicated 22 AWG shielded twisted pair wire (EIA 485)
- Maximum wire length 2000 feet (610 meters) or 32 nodes
- Devices should be daisy-chained and not star-wired
- Attach the drain/shield wire to both ends of the network segment and through every controller

NOTE Use the same polarity throughout the network segment.

6 Turn on the power for the Unit Vent by connecting power terminals.

## **Troubleshooting ARC156 communication**

The most common communication problems result from not properly following the configuration steps outlined above in this manual. Review all of the steps and use the following list to check your settings.

#### Verify accuracy of the following:

- Protocol DIP switches 3 and 4
- Proper connection wiring
- Unique rotary address switches 1 99. If controllers have duplicate addresses, network communication can be lost.
- Unique BACnet Device Instance numbers. Default is 16101XX, with the rotary address switches defining XX. If controllers have duplicate device instance numbers, network communication can be lost.

#### NOTES

- The controller recognizes physical changes (DIP switches, rotary switches, and jumpers) upon power up.
- If RX LED is solid, then the terminations are incorrect.
- If the network has greater than 32 devices or exceeds 2,000 feet, a Repeater should be installed.
- If a controller begins or ends a network segment, a terminating resistor may be needed.

**Software settings** defined through the Equipment Touch device. To confirm settings, obtain a Modstat of the device. On the Equipment Touch, click the link to the Modstat.

## Johnson N2

### To set up the Unit Vent for N2

- 1 Turn off the power for the Unit Vent by disconnecting power terminals.
- 2 Using the rotary switches, set a unique address. Set the **Tens** (**10's**) switch to the tens digit of the address, and set the **Ones** (**1's**) switch to the ones digit.

**EXAMPLE** If the controller's address is 25, point the arrow on the **Tens** (**10**'s) switch to 2 and the arrow on the **Ones** (**1**'s) switch to 5.

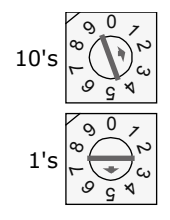

3 Set communications selector for EIA-485.

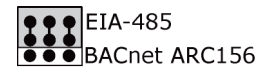

4 Set both DIP switches **1** and **2** OFF for 9600 bps.

NOTE Use the same baud rate for all devices on the network segment.

5 Set the DIP switches **3** ON and **4** OFF for N2.

The following example is set for 9600 bps and N2.

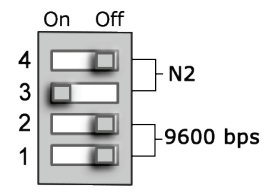

6 Connect the communications wiring to the Comm port in the screw terminals labeled Net +, Net -, and Shield.

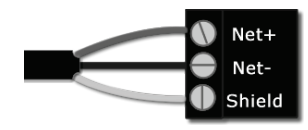

#### Wire specifications

- A dedicated 22 AWG shielded twisted pair wire (EIA 485)
- Maximum wire length 2000 feet (610 meters) or 32 nodes
- Devices should be daisy-chained and not star-wired
- Attach the drain/shield wire to both ends of the network segment and through every controller

**NOTE** Use the same polarity throughout the network segment.

7 Turn on the power for the Unit Vent by connecting power terminals.

## **Troubleshooting N2 communication**

The most common communication problems result from not properly following the configuration steps outlined above in this manual. Review all of the steps and use the following list to check your settings.

#### Verify accuracy of the following:

Hardware settings for N2 (8 Data bits, No Parity, and 1 Stop bit):

- Baud rate DIP switches 1 and 2 set to 9600 bps
- Protocol DIP switches 3 and 4
- Jumper set to EIA-485
- Proper connection wiring

- Unique rotary address switches 1 99. If controllers have duplicate addresses, network communication can be lost.
- Unique BACnet Device Instance numbers. Default is 16101XX, with the rotary address switches defining XX. If controllers have duplicate device instance numbers, network communication can be lost.

#### NOTES

- If RX LED is solid, then the terminations are incorrect.
- If the network has greater than 32 devices or exceeds 2,000 feet, a Repeater should be installed.
- If a controller begins or ends a network segment, a terminating resistor may be needed.
- The controller recognizes physical changes (DIP switches, rotary switches, and jumpers) upon power up.
- Refer to Appendix A for the Network Points list.
- Refer to Appendix D for the Protocol Implementation Conformance Statement.

**Software settings** defined through the Equipment Touch device. To confirm settings, obtain a Modstat of the device. On the Equipment Touch, click the link to the Modstat.

### Modbus

#### To set up the Unit Vent for Modbus RTU

- **1** Turn off the power for the Unit Vent by disconnecting power terminals.
- 2 Using the rotary switches, set a unique address. Set the **Tens** (**10's**) switch to the tens digit of the address, and set the **Ones** (**1's**) switch to the ones digit.

**EXAMPLE** If the controller's address is 25, point the arrow on the **Tens** (**10**'s) switch to 2 and the arrow on the **Ones** (**1**'s) switch to 5.

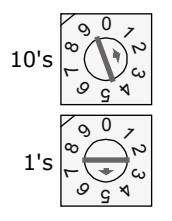

NOTE The Unit Vent recognizes its address only after power has been cycled.

3 Set communications selector for **EIA-485**.

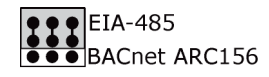

4 Set DIP switches **1** and **2** for the appropriate communications speed. See table below.

NOTE Use the same baud rate for all devices on the network segment.

| Baud Rate        | 1   | 2   |
|------------------|-----|-----|
| <b>9,600</b> bps | Off | Off |
| <b>19.2</b> kbps | Off | On  |
| <b>38.4</b> kbps | On  | Off |
| <b>76.8</b> kbps | On  | On  |

5 Set DIP switch **3** OFF and **4** ON for Modbus.

The following example is set for 38.4 kbps and Modbus.

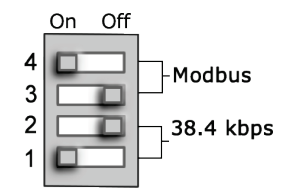

6 Connect the communications wiring to the **Comm** port in the screw terminals labeled **Net +**, **Net -**, and **Shield**.

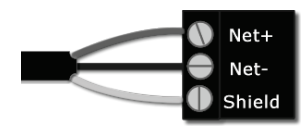

#### Wire specifications

- A dedicated 22 AWG shielded twisted pair wire (EIA 485)
- Maximum wire length 2000 feet (610 meters) or 32 nodes
- Devices should be daisy-chained and not star-wired
- Attach the drain/shield wire to both ends of the network segment and through every controller

NOTE Use the same polarity throughout the network segment.

7 Turn on the power for the Unit Vent by connecting power terminals.

### **Troubleshooting Modbus communication**

The most common communication problems result from not properly following the configuration steps outlined above in this manual. Review all of the steps and use the following list to check your settings.

#### Verify accuracy of the following:

Hardware settings for Modbus (8 Data bits, No Parity, and 1 Stop bit):

- Baud rate DIP switches 1 and 2
- Protocol DIP switches 3 and 4
- Jumper set to EIA-485
- Proper connection wiring
- Unique rotary address switches 1 99. If controllers have duplicate addresses, network communication can be lost.

#### NOTES

- If RX LED is solid, then the terminations are incorrect.
- If the network has greater than 32 devices or exceeds 2,000 feet, a Repeater should be installed.
- If a controller begins or ends a network segment, a terminating resistor may be needed.
- The controller recognizes physical changes (DIP switches, rotary switches, and jumpers) upon power up.

| Codes | Name                    | Description                                                                                                    |
|-------|-------------------------|----------------------------------------------------------------------------------------------------|
| 01    | Illegal Function        | The Modbus function code used in the query is not supported by the controller.                                        |
| 02    | lllegal Data<br>Address | The register address used in the query is not supported by the controller.                                            |
| 04    | Slave Device<br>Failure | The Modbus Master has attempted to write to a non-<br>existent register or a read-only register in the<br>controller. |

#### Modbus Exception Codes that might be returned from this controller

## **LonWorks**

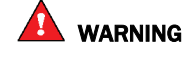

When you handle the LonWorks Option Card:

- Do not contaminate the printed circuit board with fingerprints, moisture, or any foreign material.
- Do not touch components or leads.
- Handle the board by its edges.
- Isolate from high voltage or electrostatic discharge.
- Ensure that you are properly grounded.

Refer to Appendix E for the LonWorks Protocol Implementation Conformance Statement (PICS).

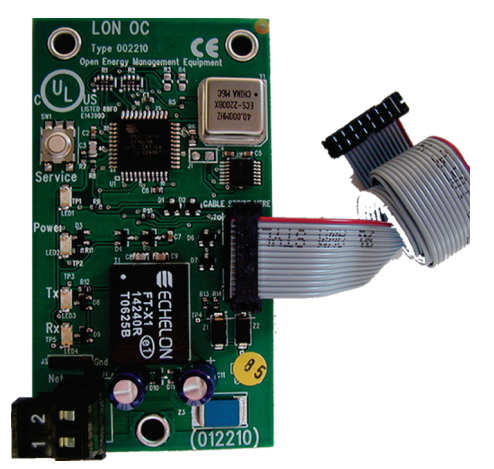

## To set up the Unit Vent for the LonWorks Option Card (#LON-OC)

- 1 Turn off the power for the Unit Vent by disconnecting power terminals.
- 2 Using the rotary switches, set a unique address. Set the **Tens** (**10's**) switch to the tens digit of the address, and set the **Ones** (**1's**) switch to the ones digit.

**EXAMPLE** If the controller's address is 25, point the arrow on the **Tens** (10's) switch to 2 and the arrow on the **Ones** (1's) switch to 5.

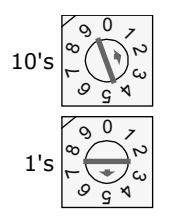

3 Set communications selector for **EIA-485**.

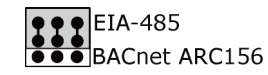

4 Set both DIP switches **1** ON and **2** OFF for 38.4 kbps baud.

**NOTE** Use the same baud rate for all devices on the network segment.

5 Set both DIP switches **3** and **4** ON for LON.

The following example is set for 38.4 kbps and LonWorks.

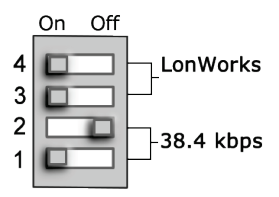

**CAUTION** The controller must be **OFF** before being connected.

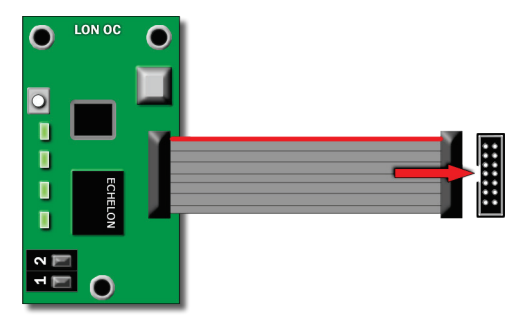

6 Connect LON network to pins **1** and **2** on the Option Card.

**NOTE** The 2-pin **Net** port provides TP/FT-10 channel compatibility. The TP/FT-10 or "Free Topology" network type is **polarity insensitive**. Use 24 to 16 AWG twisted pair wire.

- 7 Turn on the power for the Unit Vent by connecting power terminals.
- 8 Commission the controller for LonWorks communication. See instructions below.

### Commissioning the controller for LonWorks communication

Before a device can communicate on a LonWorks network, it must be commissioned. Commissioning allows the system integrator to associate the device hardware with the LonWorks system's network layout diagram. This is done using the device's unique Neuron ID.

A network management tool such as Echelon's LonMaker is used to commission each device, as well as, to assign addressing. Specific instructions regarding the commissioning of LonWorks devices should be obtained from documentation supplied with the LonWorks Network Management Tool.

When a new device is first commissioned onto the LonWorks network, the system integrator must upload the device's External Interface File (XIF) information. LonWorks uses the XIF to determine the points (network variables) that are available from a device. The Unit Vent has a set of predefined network variables. These variables can be bound or accessed by the Network Management Tool.

The **Browse** feature of the Network Management Tool allows you to read real-time values from the Unit Vent. The Network Management Tool allows you to test integration prior to binding the controller's network variables to other LonWorks nodes.

## **Troubleshooting LonWorks communication**

The most common communication problems result from not properly following the configuration steps outlined above in this manual. Review all of the steps and use the following list to check your settings.

#### Verify accuracy of the following:

Hardware settings for LonWorks (8 Data bits, No Parity, and 1 Stop bit):

- Baud rate DIP switches 1 and 2 set to 38.4 kbps
- LonWorks protocol DIP switches 3 and 4
- Jumper set to EIA-485 when using the LonWorks Option Card
- LON network terminated on LonWorks Option Card pins 1 and 2

#### NOTES

- If RX LED is solid, then the terminations are incorrect.
- If the network has greater than 32 devices or exceeds 2,000 feet, a Repeater should be installed.
- If a controller begins or ends a network segment, a terminating resistor may be needed.

## Start-up

Use one of the following interfaces to start up, access information, read sensor values, and test the controller.

| This interface                                                                                                    | Provides a                       |
|----------------------------------------------------------------------------------------------------|----------------------------------|
| Field Assistant application - Runs on a laptop that connects to controller's Local Access port $^{\rm 1}$                                                 | Temporary interface              |
| Equipment Touch device -<br>Connects to controller's Rnet port <sup>2</sup>                                                                               | Temporary or permanent interface |
| I-Vu® application<br>Available for BACnet systems only                                                                                                    | Permanent interface              |
| <b>System Touch</b> device<br>Available only for BACnet MS/TP systems.<br>Wire to a BACnet MS/TP network connector and a 24 Vac power supply <sup>3</sup> | Temporary or permanent interface |

<sup>1</sup> Requires a USB Link (Part #USB-L).

<sup>2</sup> See the Equipment Touch Installation and Setup Guide for detailed instructions.

<sup>3</sup> See the System Touch Installation and Setup Guide for detailed instructions.

**CAUTION** If multiple controllers share power but polarity was not maintained when they were wired, the difference between the controller's ground and the computer's AC power ground could damage the USB Link and the controller. If you are not sure of the wiring polarity, use a USB isolator between the computer and the USB Link. Purchase a USB isolator online from a third-party manufacturer.

## **Sequence of Operation**

The Unit Vent controls mechanical cooling and heating based on its own space temperature input and setpoints. An optional  $CO_2$  (Indoor Air Quality) sensor mounted in the space maximizes occupant comfort when used with the **Modulating Mixed Air Damper** option.

See Scheduling (page 17) for occupancy types.

The following sections describe the functionality of the Unit Vent. All points in this sequence of operation refer to the Equipment Touch, i-Vu®, or Field Assistant interface.

### Scheduling

#### Scheduling

You must configure time periods to schedule the transitions from occupied to unoccupied operation. The time periods control the space temperature to occupied heating and cooling setpoints. The Unit Vent operates continuously in the **Occupied** mode until you either configure a **Time Schedule** or a third party control system **Enables/Disables** the **BAS On/Off** point. You must set the local time and date for these functions to operate properly.

The controller is defaulted to control to the occupied setpoints all the time, until either a **Time Schedule** is configured or a third party control system **Enables/Disables** the **BAS On/Off** point. The local time and date must be set for these functions to operate properly.

The occupancy source can be changed to one of the following:

#### • Occupancy Schedules

The controller is occupied 24/7 until you configure a time schedule using the Equipment Touch, Field Assistant, or the i-Vu® application, or until a third party control system **Enables/Disables** the **BAS On/Off** point. You can disable this by going to **Configuration** > **Unit Configuration** > **Occupancy Schedules** and changing the point from **Enable** to **Disable** and clicking **OK**.

**NOTE** You must **Enable** this point in order for the Equipment Touch, Field Assistant, or the i-Vu® application to assign a time schedule to the controller.

#### • Schedule

The unit operates according to the schedule configured and stored in the unit. The schedule is accessible in the Equipment Touch, Field Assistant, or the i-Vu® application. The daily schedule consists of a start and stop time (standard or 24 hour mode) and seven days of the week, starting with Monday and ending on Sunday.

#### Occupancy Input Contact (optional)

If configured for remote occupancy control, the controller uses an external dry contact closure to determine the occupancy status of the unit. Disable the **Occupancy Schedules** in order to use the occupancy contact input.

**NOTE** Scheduling can only be controlled from one source.

#### BAS (Building Automation System) On/Off

For use with a Building Automation System that supports network scheduling, you must disable the **Occupancy Schedules** so the BAS can control the unit through a network communication and the BAS scheduling function.

NOTE Scheduling can either be controlled from the unit or the BAS, but not both.

#### • System Occupancy

Uses the network to obtain an occupancy status value from another controller, which is read over the network and used by this controller. **Occupancy Schedules** MUST be set to **Disable** to use this function.

**NOTE** Scheduling can only be controlled from one source.

### **Supply fan**

You can configure the indoor fan to operate in any 1 of 3 Fan Modes:

- Auto runs intermittently during both occupied and unoccupied periods
- Continuous (default) runs continuously during occupied periods and intermittently during unoccupied periods
- Always on runs continuously regardless of occupancy

In the **Continuous** mode, the fan is turned on when one of the following is true:

- It is in occupied mode, as determined by its occupancy status
- There is a demand for cooling or heating in the unoccupied mode
- There is a call for ventilation (IAQ override optional)

When power is reapplied after a power outage, or when transitioning from unoccupied to occupied, you can configure a delay of 5 - 600 (default 60) seconds before starting the fan. Configure as follows:

- **Fan On Delay** defines the delay time (0 30 seconds, default 30) before the fan begins to operate after heating or cooling is started and is automatically overridden if electric heat or DX cooling are active.
- Fan Off Delay defines the delay time (0 180 seconds, default 120) the fan continues to operate after heating or cooling stops.

The fan runs as long as cooling, heating, economizer operation, or DCV is active. If the space temperature failure alarm, condensate overflow alarm, or the test mode is active, the fan shuts down immediately, regardless of occupancy state or demand.

**Automatic Fan Speed Control** - The Unit Vent controls up to 3 fan speeds using a Fan Interface board or fieldinstalled relays. The fan motor operates at the lowest speed possible to provide quiet and efficient fan operation with the best latent capability during cooling. The motor increases speed if additional cooling or heating (except for electric heating) is required to reach the desired space temperature setpoint. The motor's speed increases as the space temperature rises above the cooling setpoint or falls below the heating setpoint. The amount of space temperature increase above or below the setpoint that is required to increase the fan speed is configurable. Also, the fan speed increases as the **Supply Air Temperature** approaches the configured minimum or maximum SAT limits if DX cooling or electric heat is active.

**Configuring Automatic Fan Speed setpoints** – When configured for more than 1 speed, the fan speed selection is based on Space Temperature compared to the Effective Setpoints. For example, if configured for a 3-speed fan, the fan will go to Medium speed when the Space Temp exceeds the Cool 1/ Heat 1 level. The setpoint graph represents this as the yellow and light blue areas. The fan increases to High speed when the Space Temp exceeds Cool 2/ Heat 2 level. These are represented by the orange and dark blue areas. Speed is reduced when the Space Temp passes the same threshold, but includes a non-adjustable Hysteresis (differential) of  $0.5\Delta^{\circ}F$  ( $.27\Delta^{\circ}C$ ) for both heating and cooling modes. All color bands (yellow, orange, light blue and dark blue) MUST be set to more than  $0.5\Delta^{\circ}F$  ( $.27\Delta^{\circ}C$ ).

**Manual Fan Speed Control** - When you use the controller with the optional SPT sensor, the automatic fan speed operation may be overridden from the SPT sensor (if applicable). You can select any available motor speed or automatic operation.

**Unoccupied Fan Cycling** - When **Unoccupied Fan Cycling** is set to **Enable** (default), the controller operates the equipment's fan for 1 minute every hour during the unoccupied period. The fan operates at the lowest speed

**Fan Speed Control - Electric Heat Override** - When electric heat is required and active, the control continuously monitors the supply air temperature to verify it does not rise above the configured **Maximum Heating SAT Limit** [90°F (32.2°C) default]. As the SAT approaches the limit minus  $10\Delta^{\circ}F$  (5.5 $\Delta^{\circ}C$ ), the fan speed increases to ensure the SAT remains below the limit. This provides the most quiet and efficient operation by running the fan at the lowest speed possible.

**Fan Speed Control - DX Cooling override** - When DX (direct expansion) mechanical cooling is required and active, the control continuously monitors the supply air temperature to maintain the SAT at or above the configured **Minimum Cooling SAT Limit** [50°F (10°C) default] plus  $5\Delta$ °F (2.7 $\Delta$ °C). When the SAT drops below this value, the fan speed increases to prevent the SAT from dropping further. The fan operates at the lowest speed to maximize latent capacity during cooling.

**Fan Status** (Option) - The optional input can be configured as either an occupancy input or a fan status input. If configured as fan status, the controller compares the status of the fan to the desired commanded state. When the fan is commanded to run (ON), the fan status is checked and verified to match the commanded state. If the fan status is not on, then a fan status alarm is generated after 1 minute and the equipment's MAD is disabled. If the equipment has hydronic heat configured, the heating algorithm maintains the desired fan off setpoint.

### Cooling

The Unit Vent operates mechanical cooling (one stage of DX, a modulating chilled water valve or a F&B damper plus a 2-position water valve) to maintain the desired cooling setpoint. The cooling is controlled by the PI (Proportional-integral) cooling algorithm and integrated with the modulating mixed-air damper control. The required **Cooling Control Setpoint** is calculated by the controller and the cooling device is controlled to maintain the **Supply Air Temperature** at this setpoint. This setpoint is compared to the actual supply air temperature and determines valve or damper operation and staging control for DX.

The following conditions must be true in order for the cooling algorithm to run:

- Cool Enable is set to Enable
- Space temperature reading is valid
- Supply fan must not be in alarm
- For 2-pipe systems, the water temperature is suitable for cooling
- Heat mode is not active
- For DX, the 5 minute compressor time-guard timer has expired
- Fire/Smoke Detector (FSD) is Normal
- OAT > damper setpoint plus 3∆°F (1.6∆°C)/hr and damper output > 95% for 1 minute, or, OAT is NOT suitable for cooling, or, Damper Type is not Modulating.

- OAT is greater than the Cooling Lockout Temperature
- If occupied, the SPT is greater than the Occupied Cooling setpoint
- If unoccupied, the SPT is greater than the **Unoccupied Cooling** setpoint

If all the above conditions are met, cooling is energized as required, otherwise it is disabled. If cooling is active and the SAT approaches the minimum SAT limit, the cooling valve modulates closed. (For DX cooling, if the SAT drops below the configured minimum SAT value, the fan is indexed to a higher speed. If this is insufficient and if the SAT falls below the minimum limit minus  $5\Delta$ °F ( $2.7\Delta$ °C), the DX cooling will be disabled.)

The configuration screens contain **Min Cooling SAT** and **Cooling Lockout** based on outdoor air temperature (OAT). Both can be adjusted to meet various specifications.

For DX cooling, after the compressor is staged off, it may be restarted again after the supply air temperature has increased above the minimum supply air temperature limit. There is a 5 minute minimum off-time for the compressor as well as a 2 minute minimum on-time to prevent oil migration.

**Modulating Chilled Water** - The control can operate a modulating (0-10 Vdc or 2-10 Vdc) type, NO or NC, chilled water valve connected to the cooling coil of the unit in order to maintain the desired cooling setpoint. The valve modulates to maintain the SAT at the calculated **Cooling Control Setpoint**. The control will also prevent the SAT from exceeding the **Minimum Cooling SAT** limit.

**Face & Bypass Chilled Water** - The control can operate a modulating (0-10 Vdc or 2-10 Vdc) type F&B damper and an optional 2-position NO or NC chilled water valve to maintain the desired cooling setpoint. The damper modulates to maintain the SAT at the calculated **Cooling Control Setpoint**. The valve opens when cooling is required (and the water is suitable if 2-pipe changeover). The control will prevent the SAT from exceeding the **Minimum Cooling SAT** limit.

Single Stage Direct Expansion (DX) - The control can operate a single stage of DX cooling in order to maintain the desired cooling setpoint. The DX stage is controlled to prevent the SAT from exceeding the **Minimum Cooling SAT** minus  $5\Delta^{\circ}F(2.7\Delta^{\circ}C)$  and also subject to a 2 minute minimum on-time. The compressor output is not energized unless SAT > **Minimum Cooling SAT** limit plus  $10\Delta^{\circ}F(5.5\Delta^{\circ}C)$ . Once disabled, the compressor cannot be restarted for at least 5 minutes.

### Heating

The Unit Vent operates mechanical heating (staged electric heat, a modulating hot water/steal valve, or a F&B damper plus a 2-position heating valve, or a combination) to maintain the desired heating setpoint. The heating is controlled by the PI (Proportional-integral) heating algorithm and the heating stage capacity algorithm for electric heat. The desired **Heating Control Setpoint** is calculated by the controller. This setpoint is compared to the actual supply air temperature and determines valve or damper operation and staging control for electric heat.

The following conditions must be true in order for the heating algorithm to run:

- Heat Enable is set to Enable
- Space temperature reading is valid
- Supply Fan must not be in alarm
- For 2-pipe systems, the water temperature is suitable for heating
- Cool mode is not active
- For electric heat, the minimum off timers have expired

#### • Fire/Smoke Detector (FSD) is Normal

- OAT is less than the heating lockout temperature
- If occupied, the SPT is less than the occupied heating setpoint
- If unoccupied, the SPT is less than the unoccupied heating setpoint

If all the above conditions are met, the heating outputs are energized as required, otherwise they are deenergized. If the heating is active and the SAT approaches the maximum SAT limit, the heating valve modulates closed, or the F&B damper moves to the coil bypass position. For electric heating, if the SAT rises above the configured Maximum SAT value minus  $10\Delta^{\circ}F$  ( $5.5\Delta^{\circ}C$ ), the fan is indexed to a higher speed. If this is insufficient and the SAT continues to approach the maximum limit, the EH heating stages are proportionally disabled. After the electric heater stage is turned off, it may be restarted again until after the supply air temperature falls below the maximum supply air temperature limit. There is a minimum off-time for the electric heater stage to protect against excessive cycling.

The configuration screens contain the **Max SAT** parameter as well as **Heating Lockout** based on outdoor air temperature (OAT). Both can be adjusted to meet various specifications.

**Modulating Hot Water/Steam Heating** - The control can operate a modulating (0-10 Vdc or 2-10 Vdc) type, NO or NC, hot water or steam valve, connected to the heating coil of the unit and supplied by a boiler in order to maintain the desired heating setpoint. The valve is controlled to maintain the **Heating Control Setpoint** during heating and will not exceed the **Maximum Heating SAT** limit. If the fan is off or a fan failure alarm occurs, the valve modulates to maintain the **Supply Air Temperature** at the configured **Fan Off Value**.

**Face & Bypass Hot Water/Steam** - The control can operate a modulating (0-10 Vdc or 2-10 Vdc) type F&B damper and an optional 2-position NO or NC heating valve in order to maintain the desired heating setpoint. The damper modulates to maintain the SAT at the calculated **Heating Control Setpoint**. The valve opens when heating is required (and the water is suitable if 2-pipe changeover). The control will prevent the SAT from exceeding the **Maximum Heating SAT** limit.

**Electric Heat** - The control can operate up to 3 stages (1 stage default) of electric heat in order to maintain the desired heating setpoint. The heat stages are controlled to maintain the **Heating Control Setpoint** during heating and will not exceed the **Maximum Heating SAT**. **Stage** cycling is subject to a 2 minute minimum off-time to prevent excessive cycling (30 seconds for stage #1). The number of electric heat stages is limited so that the total number of combined fan speeds and electric heat stages equal 4.

**Combination Heating** - The control can operate the modulating hot water heat or the Face & Bypass Hot Water heat (with a suitable 2-position valve plus electric heat) in order to maintain the desired heating setpoint. The nonelectric heat is used to meet the heating requirements in the space when the changeover mode is heat. The electric heater is used when the changeover mode is cool. If the fan is off and the changeover mode is heat, the non-electric heat is controlled to maintain the **Supply Air Temperature** at the configured **Fan Off Value**.

## Mixed air damper (Modulating)

The Unit Vent operates a mixed air damper to maintain the desired cooling setpoint without mechanical cooling, while also providing the required ventilation. The modulating mixed air damper is controlled by the PI (Proportional-integral) cooling algorithm and integrated with mechanical cooling while also maintaining a minimum OA intake if the optional CO<sub>2</sub> sensor is available. See *Indoor Air Quality* (page 23) for additional information.

The desired **Damper Setpoint** is calculated by the controller when cooling is required. The **Damper Setpoint Override Value** provides the capability to maintain a user-defined fixed supply air temperature when cooling is required and available. It will override the PI temperature control algorithm when the **Damper Setpoint Override Value** is not equal to 0 (and must be greater than 45°F (7.2°C). The **Damper Setpoint** is compared to the actual supply air temperature and used to determine the **Mixed Air Damper** position.

The following conditions must be true in order for the modulating damper (economizer) algorithm to run:

- Damper Type is Modulating
- Space temperature reading is valid
- Supply Fan must be on and not in Alarm
- OAT is valid
- Heat mode is not active
- Fire/Smoke Detector (FSD) is Normal
- OAT is less than Damper Lockout Temperature limit
- OAT is less than RAT/SPT sensor
- If occupied, the SPT is greater than the Occupied Cooling setpoint
- If unoccupied, the SPT is greater than the Unoccupied Cooling setpoint

If all the above conditions are met, the mixed air damper will operate as an economizer as required, otherwise it will be disabled and maintain either a closed or minimum damper position.

The configuration screens contain the **Min Cooling SAT** and **Damper Lockout** parameter based on outdoor air temperature (OAT). Both can be adjusted to meet various specifications.

### Mixed air damper (2-position)

The control can operate a 2-position (0-10 Vdc or 2-10 Vdc) type minimum outdoor air damper to maintain the desired ventilation during occupied periods. The damper output provides a 10 Vdc signal when the control is occupied or in an occupancy override mode. When the control is unoccupied or the fan is off, the damper output will go to 0 Vdc. To control the maximum amount of outdoor air entering the unit, a mechanical actuator stop must be set.

The following conditions must be true in order for the 2-position damper algorithm to run:

- Damper Type is 2-Pos
- Supply Fan must be on and not in alarm
- The unit is in an occupied mode

#### **Changeover mode detection**

The Unit Vent determines the changeover mode for 2-pipe heating/cooling systems. The controller monitors a local changeover thermistor sensor or switch, dependent upon the configuration. For thermistor applications, the heat or cool mode is determined by user-configurable temperature setpoints. When the sensed temperature exceeds the **Changeover Heat Limit**, the system changeover mode is set to heat. When the sensed temperature falls below the **Changeover Cool Limit**, the system changeover mode is set to cool. For applications using a switch, the heat mode is determined when the input is open, while a closed switch indicates cool mode.

Additionally, an Analog Network Input point and a BACnet Analog Value input variable are also provided to allow a network-supplied analog value of the system water temperature to be used to determine the changeover mode. The Analog Network Input point has the highest priority, followed by the BACnet AV point, then the local input if multiple inputs are supplied simultaneously.

### **Indoor Air Quality**

If used with a modulating-type mixed air damper, the controller can provide **Demand Controlled Ventilation** (DCV) to properly ventilate an occupied space. To meet ventilation requirement, the fan must be configured for the **Continuous** or **Always On** mode of operation.

**Demand Control Ventilation (DCV)** - If the optional CO<sub>2</sub> sensor (or a CO<sub>2</sub> sensor value) is available and a modulating mixed air damper is installed, the controller will increase the minimum damper opening to outdoor air as required by the CO<sub>2</sub> levels within the occupied space. The control provides DCV during occupied periods. The control monitors the CO<sub>2</sub> level and compares it to the configured setpoints and adjusts the minimum damper position as required. The control provides proportional ventilation to meet the requirements of ASHRAE specifications by providing a base ventilation rate and then increasing the rate as the CO<sub>2</sub> level increases. The control begins to proportionally increase ventilation when the CO<sub>2</sub> level rises above the start ventilation setpoint and reaches the full ventilation rate when the CO<sub>2</sub> level is at or above the maximum setpoint.

The configurable **Minimum Damper Pos** insures that proper base ventilation is delivered when occupants are not present. The **DCV Max Vent Damper Pos** (default 60%) limits the maximum amount of outdoor air. An automatic minimum mixed air temperature override control prevents unacceptable mixed air temperatures when the outdoor air is extremely cold. It proportionally resets the maximum amount of outdoor air used for DCV from the configured **DCV Max Vent Damper Pos** as the OA drops below the **Minimum Cooling SAT** limit and ends at the **Minimum Damper Pos** when the OAT reaches  $10^{\circ}$  F (-12.2 °C).

If this additional outdoor air being introduced for ventilation causes an unacceptable drop in the supply air temperature or could cause a potential coil freeze-up condition, then the control can be set to temper the supply air during DCV control. The control uses heating to prevent the supply air from falling below the configurable **Min DCV Override** SAT setpoint, when the DCV control is active. The IAQ configurations are accessed on the **Properties** page > **Equipment** tab > **Configuration**.

The following conditions must be true for this algorithm to run:

- Damper Control is configured for Modulating
- Valid space temperature must be available
- The unit is in an occupied mode
- Supply Fan must be on and not in alarm
- IAQ sensor value reading is greater than the DCV Start Control Setpoint
- The DCV calculated damper position must be > the economizer position

The configuration screens contain the 5 adjustable setpoints:

- DCV Start Control setpoint
- DCV Maximum Control setpoint
- Minimum Damper Position
- DCV Maximum Vent Damper Position
- Min SAT in DCV Override

These can be adjusted to meet various specifications.

## **Demand Limiting**

The Unit Vent accepts 3 levels of demand limit from the network. In response to a demand limit, the unit decreases its heating setpoint and increases its cooling setpoint to widen the range in order to immediately lower the electrical demand. You can change the responding temperature adjustment for both heating and cooling and each demand level. The response to a particular demand level may also be set to 0.

## Compliance

## **FCC Compliance**

This equipment has been tested and found to comply with the limits for a Class A digital device, pursuant to Part 15 of the FCC Rules. These limits are designed to provide reasonable protection against harmful interference when the equipment is operated in a commercial environment. This equipment generates, uses, and can radiate radio frequency energy and, if not installed and used in accordance with the instruction manual, may cause harmful interference to radio communications. Operation of this equipment in a residential area is likely to cause harmful interference in which case the user will be required to correct the interference at his own expense.

**CAUTION** Changes or modifications not expressly approved by the responsible party for compliance could void the user's authority to operate the equipment.

## **CE Compliance**

**WARNING** This is a Class A product. In a domestic environment, this product may cause radio interference in which case the user may be required to take adequate measures.

## **BACnet Compliance**

Compliance of listed products to requirements of ASHRAE Standard 135 is the responsibility of BACnet International. BTL<sup>®</sup> is a registered trademark of BACnet International.

## Appendix A: Unit Vent Network Points List

## Network points list for BACnet and Modbus

|                                   |                 |           |                  | BACnet             |                     | Modbus                         |                      |
|-----------------------------------|-----------------|-----------|------------------|--------------------|---------------------|--------------------------------|----------------------|
| Point Name                        | Point<br>Access | Units     | Default<br>Value | BACnet Point Name  | BACnet Object<br>ID | Modbus<br>Register<br>Type     | Modbus<br>Register # |
| Return Air<br>Temperature         | R               | °F        |                  | ra_temp            | AV:1010             | Input<br>Register<br>(Float)   | 65                   |
| Setpoint                          | R/W             | °F        |                  | occ_cl_stpt        | AV:3001             | Holding<br>Register<br>(Float) | 9                    |
| Setpoint                          | R/W             | °F        |                  | occ_ht_stpt        | AV:3002             | Holding<br>Register<br>(Float) | 19                   |
| Setpoint                          | R/W             | °F        |                  | unocc_cl_stpt      | AV:3003             | Holding<br>Register<br>(Float) | 15                   |
| Setpoint                          | R/W             | °F        |                  | unocc_ht_stpt      | AV:3004             | Holding<br>Register<br>(Float) | 17                   |
| Supply Fan<br>Status              | R               | Off<br>On |                  | sfan_status        | BV:1003             | Discrete<br>Input              | 24                   |
| Supply Air<br>Temperature         | R               | °F        |                  | sa_temp            | AV:1008             | Input<br>Register<br>(Float)   | 109                  |
| Cooling Lockout<br>Temperature    | R/W             | °F        | 45               | oat_cl_lockout     | AV:9002             | Holding<br>Register<br>(Float) | 43                   |
| Cooling Output                    | R               | %         |                  | clg_output         | AV:2025             | Input<br>Register<br>(Float)   | 21                   |
| Damper Lockout<br>Temp            | R/W             | °F        | 63               | oatlecon           | AV:4004             | Holding<br>Register<br>(Float) | 23                   |
| Damper Output                     | R               | %         |                  | oa_dpr_pos         | AV:2022             | Input<br>Register<br>(Float)   | 169                  |
| Damper Setpoint<br>Override Value | R/W             | °F        | 0                | dmpr_ovrde_val     | AV:4006             | Holding<br>Register<br>(Float) | 25                   |
| Economizer<br>Purge Min Pos       | R/W             | %Open     | 40               | econ_purge_min     | AV:9029             | Holding<br>Register<br>(Float) | 75                   |
| Effective Cool<br>Setpoint        | R               | °F        |                  | eff_cl_stpt        | AV:3005             | Input<br>Register<br>(Float)   | 55                   |
| Effective Heat<br>Setpoint        | R               | °F        |                  | eff_ht_stpt        | AV:3006             | Input<br>Register<br>(Float)   | 57                   |
| Filter Service                    | R/W             | hr        | 600              | filter_service_hrs | AV:2019             | Holding                        | 67                   |

|                                          |                 |                   |                  | BACnet            | Modbus              |                                |                      |
|------------------------------------------|-----------------|-------------------|------------------|-------------------|---------------------|--------------------------------|----------------------|
| Point Name                               | Point<br>Access | Units             | Default<br>Value | BACnet Point Name | BACnet Object<br>ID | Modbus<br>Register<br>Type     | Modbus<br>Register # |
| Alarm Timer                              |                 |                   |                  |                   |                     | Register<br>(Float)            |                      |
| Heating Lockout<br>Temperature           | R/W             | °F                | 65               | oat_ht_lockout    | AV:9003             | Holding<br>Register<br>(Float) | 69                   |
| Heating Output                           | R               | %                 |                  | htg_output        | AV:2026             | Input<br>Register<br>(Float)   | 37                   |
| Occ Override<br>Delay                    | R/W             | min               | 15               | occ_ovr_delay     | AV:9028             | Holding<br>Register<br>(Float) | 63                   |
| Outdoor Air<br>Temperature               | R               | °F                |                  | oa_temp           | AV:1003             | Input<br>Register<br>(Float)   | 87                   |
| Override Time<br>Remaining               | R               | min               |                  | ovrde_time        | AV:2016             | Input<br>Register<br>(Float)   | 93                   |
| Power Fail<br>Restart Delay              | R/W             | seconds           | 5                | start_delay       | AV:9007             | Holding<br>Register<br>(Float) | 127                  |
| Setpoint<br>Adjustment                   | R               | °F                |                  | stpt_adj          | AV:1006             | Input<br>Register<br>(Float)   | 99                   |
| Setpoint<br>Adjustment<br>Range          | R/W             | °F                | 5                | stpt_adj_range    | AV:9015             | Holding<br>Register<br>(Float) | 101                  |
| Space<br>Temperature -<br>Prime Variable | R               | °F                |                  | space_temp        | AV:2007             | Input<br>Register<br>(Float)   | 107                  |
| System Outdoor<br>Air Temperature        | R/W             | °F                | -999             | system_oat        | AV:1901             | Holding<br>Register<br>(Float) | 119                  |
| System Setpoint<br>Adjustment            | R/W             | °F                | -999             | system_stpt_adj   | AV:1913             | Holding<br>Register<br>(Float) | 53                   |
| System Space AQ                          | R/W             | no units          | -999             | system_iaq        | AV:1903             | Holding<br>Register<br>(Float) | 149                  |
| System Space<br>Temperature              | R/W             | °F                | -999             | system_spt        | AV:1902             | Holding<br>Register<br>(Float) | 123                  |
| System Water<br>Temperature              | R/W             | °F                | -999             | system_water_temp | AV:1905             | Holding<br>Register<br>(Float) | 105                  |
| Changeover<br>Mode                       | R               | Cool<br>Heat      |                  | chgovr_mode       | BV:1014             | Discrete<br>Input              | 2                    |
| Cool Enable                              | R/W             | Disable<br>Enable | Active (1)       | cl_enable         | BV:1011             | Coil                           | 36                   |
| Filter                                   | R               | Clean<br>Dirty    |                  | filter_alarm      | BV:7017             | Discrete<br>Input              | 31                   |
| Fire / Smoke<br>Shutdown                 | R               | Normal<br>Alarm   |                  | fire_alarm        | BV:7007             | Discrete<br>Input              | 32                   |
| Freezestat                               | R               | Normal<br>Alarm   |                  | llt_alarm         | BV:7037             | Discrete<br>Input              | 13                   |
| Heat Enable                              | R/W             | Disable           | Active (1)       | ht_enable         | BV:1012             | Coil                           | 37                   |

|                              |                 |                                                                                                    |                  | BACnet            | Modbus              |                                 |                      |
|------------------------------|-----------------|----------------------------------------------------------------------------------------------------|------------------|-------------------|---------------------|---------------------------------|----------------------|
| Point Name                   | Point<br>Access | Units                                                                                                    | Default<br>Value | BACnet Point Name | BACnet Object<br>ID | Modbus<br>Register<br>Type      | Modbus<br>Register # |
|                              |                 | Enable                                                                                                    |                  |                   |                     |                                 |                      |
| High Space<br>Temperature    | R               | Normal<br>Alarm                                                                                                    |                  | spt_hi_alarm      | BV:7011             | Discrete<br>Input               | 35                   |
| Indoor Air Quality           | R               | Normal<br>Alarm                                                                                                    |                  | iaq_alarm         | BV:7005             | Discrete<br>Input               | 33                   |
| Indoor Air Quality<br>Sensor | R               | Normal<br>Alarm                                                                                                    |                  | iaq_sensor_fail   | BV:7039             | Discrete<br>Input               | 37                   |
| Low Space<br>Temperature     | R               | Normal<br>Alarm                                                                                                    |                  | spt_lo_alarm      | BV:7012             | Discrete<br>Input               | 39                   |
| Occupancy<br>Status          | R               | Unoccupied<br>Occupied                                                                                                    |                  | occ_status        | BV:2008             | Discrete<br>Input               | 18                   |
| Outdoor Air<br>Temperature   | R               | Normal<br>Alarm                                                                                                    |                  | oat_alarm         | BV:7036             | Discrete<br>Input               | 19                   |
| Reset Filter Alarm           | R/W             | Off<br>On                                                                                                    | Inactive<br>(0)  | filter_rntm_clr   | BV:7517             | Coil                            | 22                   |
| Return Air<br>Temperature    | R               | Normal<br>Alarm                                                                                                    |                  | rat_alarm         | BV:7035             | Discrete<br>Input               | 21                   |
| Setpoint<br>Adjustment       | R/W             | Disable<br>Enable                                                                                                    | Active (1)       | stpt_adj_enable   | BV:1013             | Coil                            | 26                   |
| Shutdown                     | R/W             | Inactive<br>Active                                                                                                    | Inactive<br>(0)  | shutdown          | BV:9001             | Coil                            | 27                   |
| Space Temp<br>Sensor         | R               | Normal<br>Alarm                                                                                                    |                  | spt_fail          | BV:7001             | Discrete<br>Input               | 46                   |
| SPT Sensor                   | R               | Normal<br>Alarm                                                                                                    |                  | spt_sensor_fail   | BV:7032             | Discrete<br>Input               | 38                   |
| Supply Air<br>Temperature    | R               | Normal<br>Alarm                                                                                                    |                  | sat_alarm         | BV:7004             | Discrete<br>Input               | 47                   |
| Supply Fan<br>Failure        | R               | Normal<br>Alarm                                                                                                    |                  | sfan_fail_alarm   | BV:7008             | Discrete<br>Input               | 48                   |
| Unoccupied Fan<br>Cycling    | R/W             | Disable<br>Enable                                                                                                    | Active (1)       | fan_cycle         | BV:1016             | Coil                            | 9                    |
| BAS On / Off                 | R/W             | <ul><li>(1) Inactive</li><li>(2) Occupie</li><li>(3) Unoccupied</li></ul>                                                                                        | 1                | keypad_ovrde      | MSV:1001            | Holding<br>Register<br>(Signed) | 133                  |
| Fan / Speed                  | R               | (1) Off<br>(2) Low<br>(3) Med<br>(4) High<br>(5) On                                                                                                    |                  | fan_run           | MSV:2004            | Input<br>Register<br>(Signed)   | 175                  |
| Optimal Start<br>Type        | R/W             | (1) None<br>(2) Temp<br>Compensated<br>(3) Learning<br>Adaptive                                                                                                  | 2                | start_type        | MSV:2009            | Holding<br>Register<br>(Signed) | 154                  |
| System Mode                  | R               | (1) Off<br>(2) Fan Only<br>(3) Economize<br>(4) Cooling<br>(5) Heating<br>(6) Cont Fan<br>(7) Test<br>(8) Start Delay<br>(9) Temper SAT<br>(10) Fire<br>Shutdown |                  | run_status        | MSV:2002            | Input<br>Register<br>(Signed)   | 1                    |

|                                 |                 |                                                                                                    | BACnet           |                   |                     | Modbus                         |                      |  |
|---------------------------------|-----------------|----------------------------------------------------------------------------------------------------|------------------|-------------------|---------------------|--------------------------------|----------------------|--|
| Point Name                      | Point<br>Access | Units                                                                                                    | Default<br>Value | BACnet Point Name | BACnet Object<br>ID | Modbus<br>Register<br>Type     | Modbus<br>Register # |  |
|                                 |                 | <ul><li>(11) Shutdown</li><li>(12) IAQ Override</li><li>(12) Pre-occ Purge</li></ul>                                                                                                 |                  |                   |                     |                                |                      |  |
| Vent Dmpr Pos /<br>DCV Min Pos  | R/W             | %                                                                                                    | 20               | econ_min          | AV:4005             | Holding<br>Register<br>(Float) | 131                  |  |
| Indoor Air Quality<br>CO2 (ppm) | R               | ppm                                                                                                    |                  | iaq               | AV:1009             | Input<br>Register<br>(Float)   | 73                   |  |
| Optimal Start                   | R/W             | hr                                                                                                    | 1                | optm_start        | AV:9026             | Holding<br>Register<br>(Float) | 147                  |  |
| Maximum<br>Heating SAT          | R/W             | °F                                                                                                    | 105              | sat_ht_max        | AV:83004            | Holding<br>Register<br>(Float) | 41                   |  |
| Minimum Cooling<br>SAT          | R/W             | °F                                                                                                    | 50               | sat_cl_min        | AV:83003            | Holding<br>Register<br>(Float) | 61                   |  |
| Space Temp<br>Source            | R               | <ol> <li>Sensor Failure</li> <li>SPT Sensor</li> <li>RAT / T55</li> <li>Network</li> <li>Airside Linkage</li> <li>Locked Value</li> <li>T-Stat Linkage</li> <li>ZS Sensor</li> </ol> |                  | spt_status        | MSV:2003            |                                |                      |  |
| System Cooling<br>Demand Level  | R               | no units                                                                                                    |                  | cool_demand_level | AV:9006             |                                |                      |  |
| System Heating<br>Demand Level  | R               | no units                                                                                                    |                  | heat_demand_level | AV:9036             |                                |                      |  |
| Fan Off Delay                   | R/W             | seconds                                                                                                    | 90               | fan_delay_off     | AV:9024             |                                |                      |  |
| Changeover<br>Sensor            | R               | Normal<br>Alarm                                                                                                    |                  | chgovr_fail       | BV:7034             |                                |                      |  |
| ZS Temp Sensor                  | R               | Normal<br>Alarm                                                                                                    |                  | zst_sensor_fail   | BV:7051             |                                |                      |  |
| ZS Sensor<br>Configuration      | R               | Normal<br>Alarm                                                                                                    |                  | zs_config_fail    | BV:7055             |                                |                      |  |
| Fan On Delay                    | R/W             | seconds                                                                                                    | 10               | fan_delay_on      | AV:9025             |                                |                      |  |
| Filter Runtime                  | R               | hr                                                                                                    |                  | filter_rntm       | AV:2015             |                                |                      |  |
| Thermostat<br>Linkage           | R               | Not Active<br>Active                                                                                                    |                  | t_link_status     | BV:2801             |                                |                      |  |
| Thermostat<br>Linkage           | R               | Normal<br>Alarm                                                                                                    |                  | link_therm_fail   | BV:7033             |                                |                      |  |

## Network points list for N2 and LonWorks

|                                   |                 |           |                  | N2                       |                             | LonWorks     |                              |  |
|-----------------------------------|-----------------|-----------|------------------|--------------------------|-----------------------------|--------------|------------------------------|--|
| Point Name                        | Point<br>Access | Units     | Default<br>Value | N2 Network<br>Point Type | N2 Network<br>Point Address | SNVT Type    | SNVT Name                    |  |
| Return Air<br>Temperature         | R               | °F        | °F               | ADF                      | 50                          | nvoRtnAirTmp | Output (active) -<br>default |  |
| Setpoint                          | R/W             | °F        | °F               | ADF                      | 4                           | nviOccCoolSP | Input (passive) -<br>default |  |
| Setpoint                          | R/W             | °F        | °F               | ADF                      | 9                           | nviOccHeatSP | Input (passive) -<br>default |  |
| Setpoint                          | R/W             | °F        | °F               | ADF                      | 7                           | nviUnoccCISP | Input (passive) -<br>default |  |
| Setpoint                          | R/W             | °F        | °F               | ADF                      | 8                           | nviUnoccHtSP | Input (passive) -<br>default |  |
| Supply Fan Status                 | R               | Off<br>On |                  | BI                       | 24                          | nvoFanStatus | Output (active) -<br>default |  |
| Supply Air<br>Temperature         | R               | °F        | °F               | ADF                      | 49                          | nvoSAT       | Output (active) -<br>default |  |
| Cooling Lockout<br>Temperature    | R/W             | °F        | °F               | ADF                      | 16                          | nviClLckTemp | Input (passive) -<br>default |  |
| Cooling Output                    | R               | %         | %                | ADF                      | 14                          | nvoCoolOut   | Output (active) -<br>default |  |
| Damper Lockout<br>Temp            | R/W             | °F        | °F               | ADF                      | 15                          | nviDmpLckTmp | Input (passive) -<br>default |  |
| Damper Output                     | R               | %         | %                | ADF                      | 74                          | nvoOAVntDmpr | Output (active) -<br>default |  |
| Damper Setpoint<br>Override Value | R/W             | °F        | °F               | ADF                      | 19                          | nviDmpSetOvr | Input (passive) -<br>default |  |
| Economizer Purge<br>Min Pos       | R/W             | %Open     | %Open            | ADF                      | 5                           | nviEcnPrgMin | Input (passive) -<br>default |  |
| Effective Cool<br>Setpoint        | R               | °F        | °F               | ADF                      | 22                          | nvoEffCoolSP | Output (active) -<br>default |  |
| Effective Heat<br>Setpoint        | R               | °F        | °F               | ADF                      | 23                          | nvoEffHeatSP | Output (active) -<br>default |  |
| Filter Service<br>Alarm Timer     | R/W             | hr        | hr               | ADF                      | 28                          | nviFltAlmTm  | Input (passive) -<br>default |  |
| Heating Lockout<br>Temperature    | R/W             | °F        | °F               | ADF                      | 29                          | nviHtLckTmp  | Input (passive) -<br>default |  |
| Heating Output                    | R               | %         | %                | ADF                      | 26                          | nvoHeatOut   | Output (active) -<br>default |  |
| Occ Override Delay                | R/W             | min       | min              | ADF                      | 47                          | nviOccOvrDly | Input (passive) -<br>default |  |
| Outdoor Air<br>Temperature        | R               | °F        | °F               | ADF                      | 38                          | nvoOAT       | Output (active) -<br>default |  |
| Override Time<br>Remaining        | R               | min       | min              | ADF                      | 41                          | nvoOvrTmRem  | Output (active) -<br>default |  |
| Power Fail Restart<br>Delay       | R/W             | seconds   | seconds          | ADF                      | 58                          | nviUntStrDly | Input (passive) -<br>default |  |
| Setpoint<br>Adjustment            | R               | °F        | °F               | ADF                      | 44                          | nvoSPAdjust  | Output (active) -<br>default |  |
| Setpoint<br>Adjustment Range      | R/W             | °F        | °F               | ADF                      | 45                          | nviSPAdjRng  | Input (passive) -<br>default |  |
| Space<br>Temperature -            | R               | °F        | °F               | ADF                      | 48                          | nvoSpaceTemp | Output (active) -<br>default |  |

|                                   |                 | N2                                                  |                  | LonWorks                 |                             |              |                              |
|-----------------------------------|-----------------|-----------------------------------------------------|------------------|--------------------------|-----------------------------|--------------|------------------------------|
| Point Name                        | Point<br>Access | Units                                               | Default<br>Value | N2 Network<br>Point Type | N2 Network<br>Point Address | SNVT Type    | SNVT Name                    |
| Prime Variable                    |                 |                                                     |                  |                          |                             |              |                              |
| System Outdoor Air<br>Temperature | R/W             | °F                                                  | °F               | ADF                      | 54                          | nviSysOAT    | Input (passive) -<br>default |
| System Setpoint<br>Adjustment     | R/W             | °F                                                  | °F               | ADF                      | 68                          | nviSysSptAdj | Input (passive) -<br>default |
| System Space AQ                   | R/W             | no units                                            | no units         | ADF                      | 39                          | nviSysSpAQ   | Input (passive) -<br>default |
| System Space<br>Temperature       | R/W             | °F                                                  | °F               | ADF                      | 56                          | nviSysSpTmp  | Input (passive) -<br>default |
| System Water<br>Temperature       | R/W             | °F                                                  | °F               | ADF                      | 62                          | nviSysWtrTmp | Input (passive) -<br>default |
| Changeover Mode                   | R               | Cool<br>Heat                                        |                  | BI                       | 2                           | nvoChngovrMd | Output (active) -<br>default |
| Cool Enable                       | R/W             | Disable<br>Enable                                   |                  | BO                       | 36                          | nviClEnb     | Input (passive) -<br>default |
| Filter                            | R               | Clean<br>Dirty                                      |                  | BI                       | 31                          | nvoFilter    | Output (active) -<br>default |
| Fire / Smoke<br>Shutdown          | R               | Normal<br>Alarm                                     |                  | BI                       | 32                          | nvoFrShtdwn  | Output (active) -<br>default |
| Freezestat                        | R               | Normal<br>Alarm                                     |                  | BI                       | 13                          | nvoFreezeAlm | Output (active) -<br>default |
| Heat Enable                       | R/W             | Disable<br>Enable                                   |                  | во                       | 37                          | nviHtEnb     | Input (passive) -<br>default |
| High Space<br>Temperature         | R               | Normal<br>Alarm                                     |                  | BI                       | 35                          | nvoHiSpTemp  | Output (active) -<br>default |
| Indoor Air Quality                | R               | Normal<br>Alarm                                     |                  | BI                       | 33                          | nvolAQAIm    | Output (active) -<br>default |
| Indoor Air Quality<br>Sensor      | R               | Normal<br>Alarm                                     |                  | BI                       | 37                          | nvolAQSensor | Output (active) -<br>default |
| Low Space<br>Temperature          | R               | Normal<br>Alarm                                     |                  | BI                       | 39                          | nvoLoSpTmp   | Output (active) -<br>default |
| Occupancy Status                  | R               | Unoccupied<br>Occupied                              |                  | BI                       | 18                          | nvoOccStatus | Output (active) -<br>default |
| Outdoor Air<br>Temperature        | R               | Normal<br>Alarm                                     |                  | BI                       | 19                          | nvoOatAlm    | Output (active) -<br>default |
| Reset Filter Alarm                | R/W             | Off<br>On                                           |                  | BO                       | 22                          | nviRstFilAlm | Input (passive) -<br>default |
| Return Air<br>Temperature         | R               | Normal<br>Alarm                                     |                  | BI                       | 21                          | nvoRatAlm    | Output (active) -<br>default |
| Setpoint<br>Adjustment            | R/W             | Disable<br>Enable                                   |                  | BO                       | 26                          | nviSPAdjEnbl | Input (passive) -<br>default |
| Shutdown                          | R/W             | Inactive<br>Active                                  |                  | BO                       | 1                           | nviShutdown  | Input (passive) -<br>default |
| Space Temp<br>Sensor              | R               | Normal<br>Alarm                                     |                  | BI                       | 46                          | nvoSPTmpSen  | Output (active) -<br>default |
| SPT Sensor                        | R               | Normal<br>Alarm                                     |                  | BI                       | 38                          | nvoSptSnsFl  | Output (active) -<br>default |
| Supply Air<br>Temperature         | R               | Normal<br>Alarm                                     |                  | BI                       | 47                          | nvoSATSensor | Output (active) -<br>default |
| Supply Fan Failure                | R               | Normal<br>Alarm                                     |                  | BI                       | 58                          | nvoSFAlarm   | Output (active) -<br>default |
| Unoccupied Fan<br>Cycling         | R/W             | Disable<br>Enable                                   |                  | BO                       | 9                           | nviUnocFnCyc | Input (passive) -<br>default |
| BAS On / Off                      | R/W             | <ul><li>(1) Inactive</li><li>(2) Occupied</li></ul> |                  | ADI                      | 1                           | nviBASOnOff  | Input (passive) -            |

|                                 |                 |                                                                                                    |                  | N2                       |                             | LonWorks     |                              |
|---------------------------------|-----------------|----------------------------------------------------------------------------------------------------|------------------|--------------------------|-----------------------------|--------------|------------------------------|
| Point Name                      | Point<br>Access | Units                                                                                                    | Default<br>Value | N2 Network<br>Point Type | N2 Network<br>Point Address | SNVT Type    | SNVT Name                    |
|                                 |                 | (3) Unoccupied                                                                                                    |                  |                          |                             |              | default                      |
| Fan / Speed                     | R               | (1) Off<br>(2) Low<br>(3) Med<br>(4) High<br>(5) On                                                                                                    |                  | ADI                      | 4                           | nvoFanSpeed  | Output (active) -<br>default |
| Optimal Start Type              | R/W             | (1) None<br>(2) Temp<br>Compensated<br>(3) Learning<br>Adaptive                                                                                                    |                  | ADI                      | 20                          | nviOptStType | Input (passive) -<br>default |
| System Mode                     | R               | <ul> <li>(1) Off</li> <li>(2) Fan Only</li> <li>(3) Economize</li> <li>(4) Cooling</li> <li>(5) Heating</li> <li>(6) Cont Fan</li> <li>(7) Test</li> <li>(8) Start Delay</li> <li>(9) Temper SAT</li> <li>(10) Fire</li> <li>Shutdown</li> <li>(11) Shutdown</li> <li>(12) IAQ Override</li> <li>(12) Pre-occ Purge</li> </ul> |                  | ADI                      | 13                          | nvoOpMode    | Output (active) -<br>default |
| Vent Dmpr Pos /<br>DCV Min Pos  | R/W             | %                                                                                                    | %                | ADF                      | 60                          | nviDCVMinPos | Input (passive) -<br>default |
| Indoor Air Quality<br>CO2 (ppm) | R               | ppm                                                                                                    | ppm              | ADF                      | 31                          | nvolAQ       | Output (active) -<br>default |
| Optimal Start                   | R/W             | hr                                                                                                    | hr               | ADF                      | 61                          | nviOptmStart | Input (passive) -<br>default |
| Maximum Heating<br>SAT          | R/W             | °F                                                                                                    | °F               | ADF                      | 33                          | nviMaxHtSAT  | Input (passive) -<br>default |
| Minimum Cooling<br>SAT          | R/W             | °F                                                                                                    | °F               | ADF                      | 42                          | nviMinCISAT  | Input (passive) -<br>default |

## Appendix B: BACnet Protocol Implementation Conformance Statement

The PIC statements are updated regularly. Please refer to the BACnet website http://www.bacnetinternational.net/catalog/index.php?m=28 for the latest information.

## **BACnet Data Link Layer Options**

#### **Data Link Layer Options**

- □ BACnet IP, (Annex J)
- Able to register as a Foreign Device
- □ ISO 8802-3, Ethernet (Clause 7)
- ANSI/ ATA 878.1, 2.5 Mb ARCNET (Clause 8)
- XX ANSI/ATA 878.1, RS-485 ARCNET (Clause 8) baud rate(s) 156k baud
- **XX** MS/TP master (Clause 9), baud rate(s): 9600, 19200, 38400, 76800
- MS/TP slave (Clause 9), baud rate(s): 9600, 19200, 38400, 76800
- Point-To-Point, EIA 232 (Clause 10), baud rate(s): 9600, 19200, 38400, 76800
- Point-To-Point, modem, (Clause 10), baud rate(s): 9600, 19200, 38400, 76800
- LonTalk, (Clause 11), medium: \_\_\_\_\_

□□ Other:

#### **Device Address Binding Methods Supported**

Is static device binding supported? (This is currently necessary for 2-way communication with MS/TP slaves and certain other devices. **XX** Yes

#### **\*Networking Options**

Router, Clause 6 - List all routing configurations, e.g., ARCNET-Ethernet, Ethernet-MS/TP, etc.

ARCNET-MS/TP, ARCNET-MS/TP-UDP/IP

- Annex H.3, BACnet Tunneling Router over UDP/IP
- BACnet/IP Broadcast Messaging Device (BBMD)
- Does the BBMD support registrations by Foreign Devices?  $\Box Y\!e\,s\,\Box N\!o$

#### **Character Sets Supported**

Indicating support for multiple character sets does not imply that they can all be supported simultaneously.

- XX ANSI X3.4
- XX IBM<sup>™</sup>/Microsoft<sup>™</sup> □DBCS
- XX ISO 8859-1
- XX ISO 10646 (UCS-2)
- XX ISO 10646 (ICS-4)
- XX JIS C 6226

If this product is a communication gateway, describe the types of non-BACnet equipment/networks what the gateway supports: Various protocols, depending on which firmware is loaded.

# Appendix C: Johnson Controls N2 Protocol Implementation Conformance Statement

| Serial Transmission Mode | Supported?                                     |
|--------------------------|------------------------------------------------|
| N2 Open                  | Slave (Slave is the Default Dipswitch setting) |

| Communication Types | Baud rates | Data Bits | Parity | Stop Bits |
|---------------------|------------|-----------|--------|-----------|
| 2-wire EIA-485      | 9600       | 8         | None   | 1         |

| Network Point Types   |                         |
|-----------------------|-------------------------|
| Analog Inputs (AI)    | Binary Inputs (BI)      |
| Analog Outputs (AO)   | Binary Outputs (BO)     |
| Internal Floats (ADF) | Internal Integers (ADI) |
| Internal Bytes (BD)   |                         |

| Protocol Commands        |                             |
|--------------------------|-----------------------------|
| Identify Device Type     | Write Analog Input          |
| Sync Time                | Write Binary Input          |
| Poll Without Acknowledge | Write Analog Output         |
| Poll With Acknowledge    | Write Binary Output         |
| Read Analog Input        | Write Internal Parameter    |
| Read Binary Input        | Override Analog Input       |
| Read Analog Output       | Override Binary Input       |
| Read Binary Output       | Override Internal Parameter |
| Read Internal Parameter  | Override Release Request    |

## Appendix D: Modbus Protocol Implementation Conformance Statement

| Serial Transmission Mode: Supporte | Supported?                          |  |  |
|------------------------------------|-------------------------------------|--|--|
| RTU Slave (Slav                    | e is the Default Dipswitch setting) |  |  |

| Communication Types: | Baud<br>rates:                     | Data Bits: | Parity: | Stop Bits: |
|----------------------|------------------------------------|------------|---------|------------|
| 2-wire EIA-485,      | 9600,<br>19200,<br>38400,<br>76800 | 8          | None    | 1          |

| Function Codes:             | Purpose:                         | Used with Register<br>Numbers: |
|-----------------------------|----------------------------------|--------------------------------|
| 01 – Read Coil Status       | Read Discrete Outputs            | 00001 - 09999                  |
| 02 – Read Input Status      | Read Discrete Inputs             | 10001 - 19999                  |
| 03 – Read Holding Registers | Read Holding Registers           | 40001 - 49999                  |
| 04 – Read Input Registers   | Read Input Registers             | 30001 - 39999                  |
| 05 – Force Single Coil      | Write Discrete Outputs (single)  | 00001 - 09999                  |
| 06 – Preset Single Register | Write Holding Registers (single) | 40001 - 49999                  |
| 15 – Force Multiple Coils   | Write Discrete Outputs           | 00001 - 09999                  |
| 16 – Preset Multiple Coils  | Write Holding Registers          | 40001 - 49999                  |

| Register Type:                                                | Range:                               | Function Codes Used with this<br>Register Type: |
|---------------------------------------------------------------|--------------------------------------|-------------------------------------------------|
|                                                               | Single Precision IEEE floating point | 3 – Read Holding Register                       |
| Float Value (FLOAT) Single-Precision IEEE moating point value |                                      | 6 – Preset Single Register                      |
|                                                               | 16 – Preset Multiple Register        |                                                 |
|                                                               |                                      | 3 – Read Holding Register                       |
| Unsigned Integer (UINT)                                       | 0 - 65535                            | 6 – Preset Single Register                      |
|                                                               |                                      | 16 – Preset Multiple Register                   |
|                                                               |                                      | 3 – Read Holding Register                       |
| Signed Integer (SINT)                                         | -32768 - 32767                       | 6 – Preset Single Register                      |
|                                                               |                                      | 16 – Preset Multiple Register                   |
| Discrete Input (DI)                                           | 0 = Off, 1 = On                      | 2 – Read Input Status                           |
|                                                               |                                      | 1 – Read Coil Status                            |
| Discrete Output (DO)                                          | 0 = Off, 1 = On                      | 5 – Force Single Coil                           |
|                                                               |                                      | 15 – Force Multiple Coils                       |

## **Appendix E: LonWorks Protocol Implementation Conformance Statement**

#### Product Names: Unit Vent

LonWorks network points are spawned within the device as a result of downloading graphical control programs. The Unit Vent controller speaks the LonWorks Protocol as described by Echelon Protocol Specification. Since the controller is custom-programmable it does not conform to LonMark certification. Further details on the LonWorks supported implementation are described below.

The FT 3120 Free Topology Smart Transceiver is fully compatible with the TP/FT-10 channel and can communicate with devices using Echelon's FTT-10A Free Topology Transceiver. The free topology transceiver supports polarity insensitive cabling using a star bus, daisy-chain, loop, or combination topology.

| Serial Transmission Mode | Supported?                                               |
|--------------------------|----------------------------------------------------------|
| LonWorks                 | Master or Slave (Slave is the Default Dipswitch setting) |

| Communication Types | Baud rates | Data Bits | Parity | Stop Bits |
|---------------------|------------|-----------|--------|-----------|
| 2-wire EIA-485      | variable   | 8         | None   | 1         |

The controller supports the following SNVT listing as noted by the Echelon Protocol Specification:

| SNVT_abs_humid   | SNVT_elec_whr      | SNVT_mass_kilo   | SNVT_speed       |
|------------------|--------------------|------------------|------------------|
| SNVT_address     | SNVT_elec_whr_f    | SNVT_mass_mega   | SNVT_speed_f     |
| SNVT_alarm       | SNVT_enthalpy      | SNVT_mass_mil    | SNVT_speed_mil   |
| SNVT_alarm_2     | SNVT_evap_state    | SNVT_motor_state | SNVT_state       |
| SNVT_amp         | SNVT_ex_control    | SNVT_muldiv      | SNVT_state_64    |
| SNVT_amp_ac      | SNVT_file_pos      | SNVT_multiplier  | SNVT_str_asc     |
| SNVT_amp_f       | SNVT_file_req      | SNVT_obj_request | SNVT_str_int     |
| SNVT_amp_mil     | SNVT_file_status   | SNVT_obj_status  | SNVT_switch      |
| SNVT_angle       | SNVT_fire_indcte   | SNVT_occupancy   | SNVT_telcom      |
| SNVT_angle_deg   | SNVT_fire_init     | SNVT_override    | SNVT_temp        |
| SNVT_angle_f     | SNVT_fire_test     | SNVT_ph          | SNVT_temp_diff_p |
| SNVT_angle_vel   | SNVT_flow          | SNVT_ph_f        | SNVT_temp_f      |
| SNVT_angle_vel_f | SNVT_flow_f        | SNVT_pos_ctrl    | SNVT_temp_p      |
| SNVT_area        | SNVT_flow_mil      | SNVT_power       | SNVT_temp_ror    |
| SNVT_btu_f       | SNVT_flow_p        | SNVT_power_f     | SNVT_temp_setpt  |
| SNVT_btu_kilo    | SNVT_freq_f        | SNVT_power_kilo  | SNVT_therm_mode  |
| SNVT_char_ascii  | SNVT_freq_hz       | SNVT_ppm         | SNVT_time_f      |
| SNVT_char_mega   | SNVT_freq_kilohz   | SNVT_ppm_f       | SNVT_time_hour   |
| SNVT_chlr_status | SNVT_freq_milhz    | SNVT_preset      | SNVT_time_min    |
| SNVT_color       | SNVT_gfci_status   | SNVT_press       | SNVT_time_passed |
| SNVT_config_src  | SNVT_grammage      | SNVT_press_f     | SNVT_time_sec    |
| SNVT_count       | SNVT_grammage_f    | SNVT_press_p     | SNVT_time_stamp  |
| SNVT_count_f     | SNVT_hvac_emerg    | SNVT_privacyzone | SNVT_time_zone   |
| SNVT_count_inc   | SNVT_hvac_mode     | SNVT_ptz         | SNVT_tod_event   |
| SNVT_count_inc_f | SNVT_hvac_override | SNVT_pumpset_mn  | SNVT_trans_table |
| SNVT_ctrl_req    | SNVT_hvac_status   | SNVT_pumpset_sn  | SNVT_turbidity   |
| SNVT_ctrl_resp   | SNVT_hvac_type     | SNVT_pump_sensor | SNVT_turbidity_f |

| SNVT_currency   | SNVT_ISO_7811    | SNVT_pwr_fact   | SNVT_valve_mode |
|-----------------|------------------|-----------------|-----------------|
| SNVT_date_cal   | SNVT_length      | SNVT_pwr_fact_f | SNVT_vol        |
| SNVT_date_day   | SNVT_length_f    | SNVT_reg_val    | SNVT_volt       |
| SNVT_date_time  | SNVT_length_kilo | SNVT_reg_val_ts | SNVT_volt_ac    |
| SNVT_defr_mode  | SNVT_length_micr | SNVT_res        | SNVT_volt_dbmv  |
| SNVT_defr_state | SNVT_length_mil  | SNVT_res_f      | SNVT_volt_f     |
| SNVT_defr_term  | SNVT_lev_cont    | SNVT_res_kilo   | SNVT_volt_kilo  |
| SNVT_density    | SNVT_lev_cont_f  | SNVT_rpm        | SNVT_volt_mil   |
| SNVT_density_f  | SNVT_lev_disc    | SNVT_scene      | SNVT_vol_f      |
| SNVT_dev_c_mode | SNVT_lev_percent | SNVT_scene_cfg  | SNVT_vol_kilo   |
| SNVT_earth_pos  | SNVT_lux         | SNVT_setting    | SNVT_vol_mil    |
| SNVT_elapsed_tm | SNVT_magcard     | SNVT_smo_obscur | SNVT_zerospan   |
| SNVT_elec_kwh   | SNVT_mass        | SNVT_sound_db   |                 |
| SNVT_elec_kwh_1 | SNVT_mass_f      | SNVT_sound_db_f |                 |

## **Document revision history**

Important changes to this document are listed below. Minor changes such as typographical or formatting errors are not listed.

| Date    | Торіс                                                                        | Change description                                         | Code*        |
|---------|------------------------------------------------------------------------------|------------------------------------------------------------|--------------|
| 5/22/18 | Troubleshooting BACnet MS/TP<br>Troubleshooting N2<br>Troubleshooting ARC156 | Corrected BACnet Device Instance number                    | C-TS-RD-F    |
| 1/11/18 | Sequence of Operation > Supply Fan                                           | Section added on Configuring Automatic Fan Speed setpoints | C-AE-AP-E-WB |
| 2/8/17  | Communications wiring - BACnet<br>ARC156                                     | New topics                                                 | C-D          |
|         | Cover<br>What is the Unit Vent controller?                                   | Updated controller graphic.                                | C-D          |
| 2/23/16 | Start-up                                                                     | Added USB Link wiring caution.                             | C-TS-RD-E-JH |
| 1/8/16  | Wiring inputs and outputs                                                    | Correction - AN-1 and AN-2 changed to IN-1 and IN-2        | C-D          |

\* For internal use only

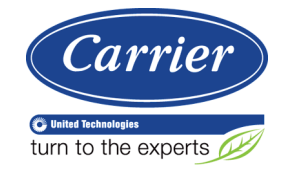

 $\label{eq:CARRIER CORPORATION © 2018} CARRIER CORPORATION © 2018 A member of the United Technologies Corporation family <math display="inline">\cdot$  Stock symbol UTX  $\cdot$  Catalog No. 11-808-513-01  $\cdot$  5/22/2018